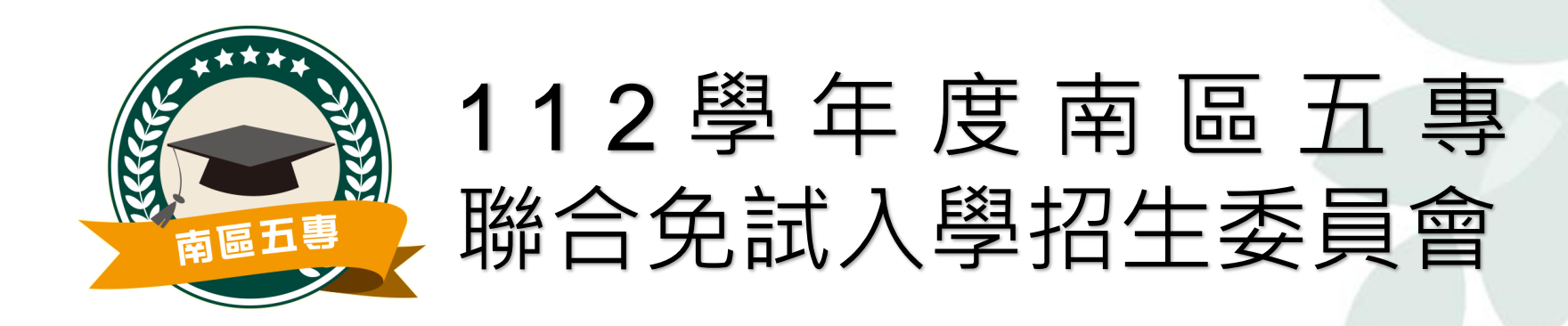

## 國中集體通訊/國中集體現場 報名系統操作說明

### 資訊組(國立高雄餐旅大學) 07-8060505#14301~#14303

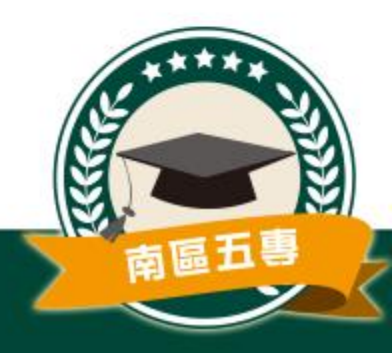

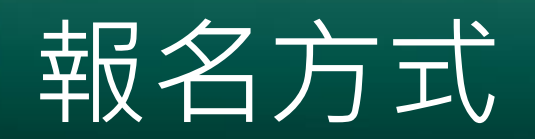

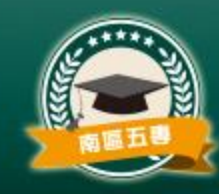

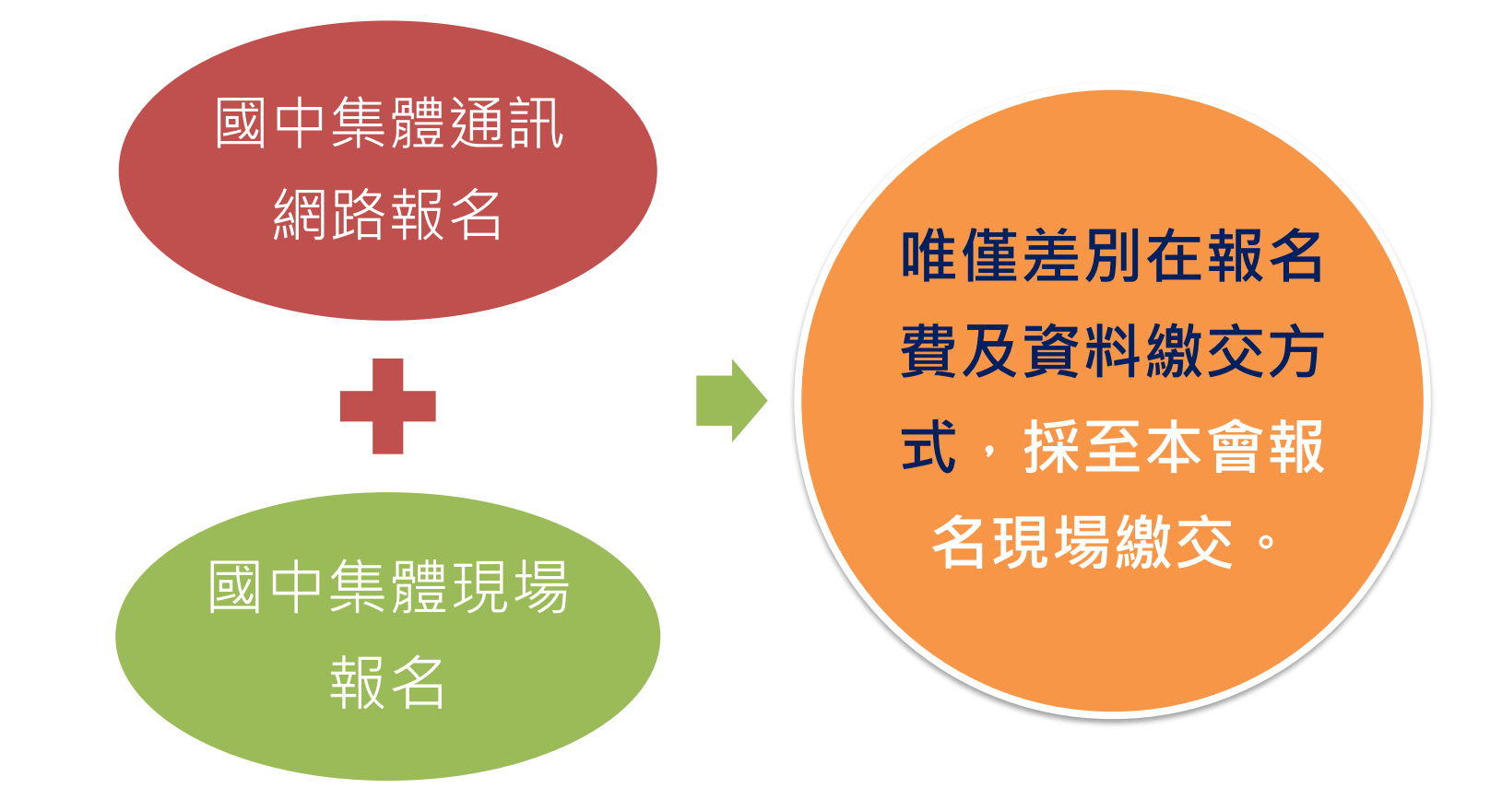

### (親臨本會現場報名3小時前,需於報名系統完成電子檔資料上傳)

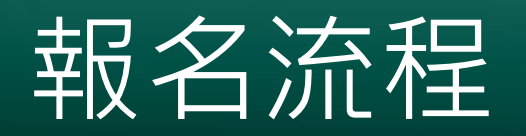

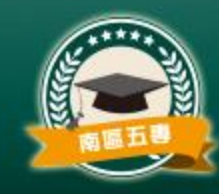

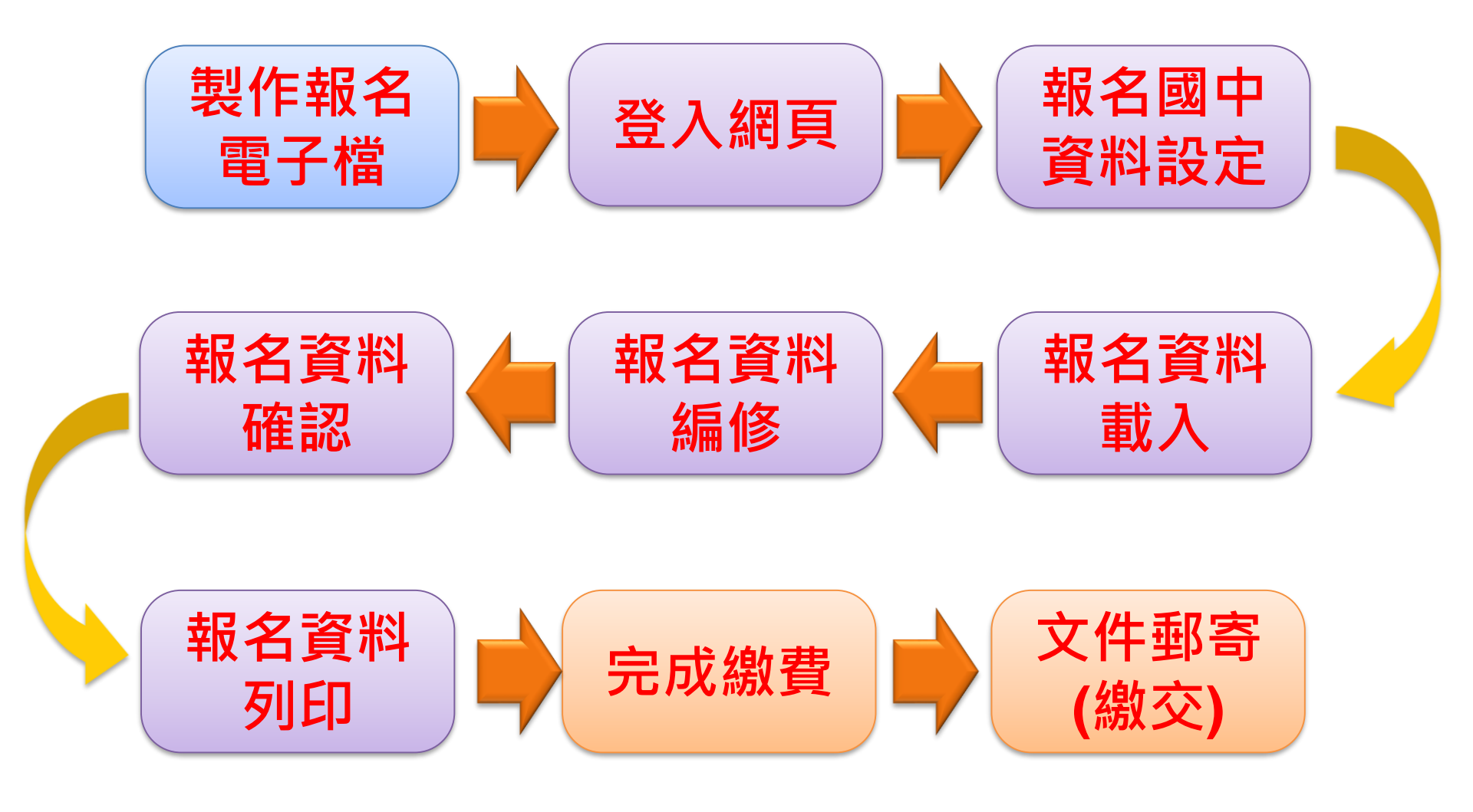

## 資料上傳時程

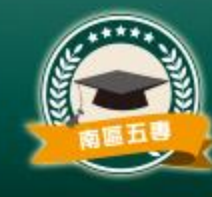

- 練習版系統開放時間:<u>112年5月15日~6月16日</u>
  - 練習版報名系統將於112年6月16日(五)17:00關閉並清空各 項資料,請承辦老師務必將資料進行匯出。
- 練習版網址-<u>https://junior.nutc.edu.tw/TestRegis/</u>
- 練習系統開放期間,經修正測試無誤之報名資料可由 「**匯出練習資料**」的按鈕下載備用,供系統正式開放 時上傳使用。

- <u>6月21日(三)~6月30日(五)正式開放集體通訊報名</u>
- <u>7月2日(日)~7月3日(一)正式開放集體現場報名</u>

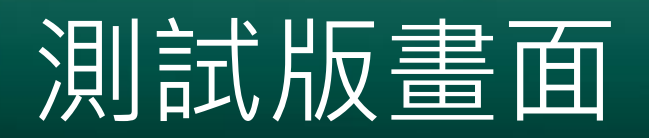

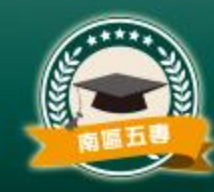

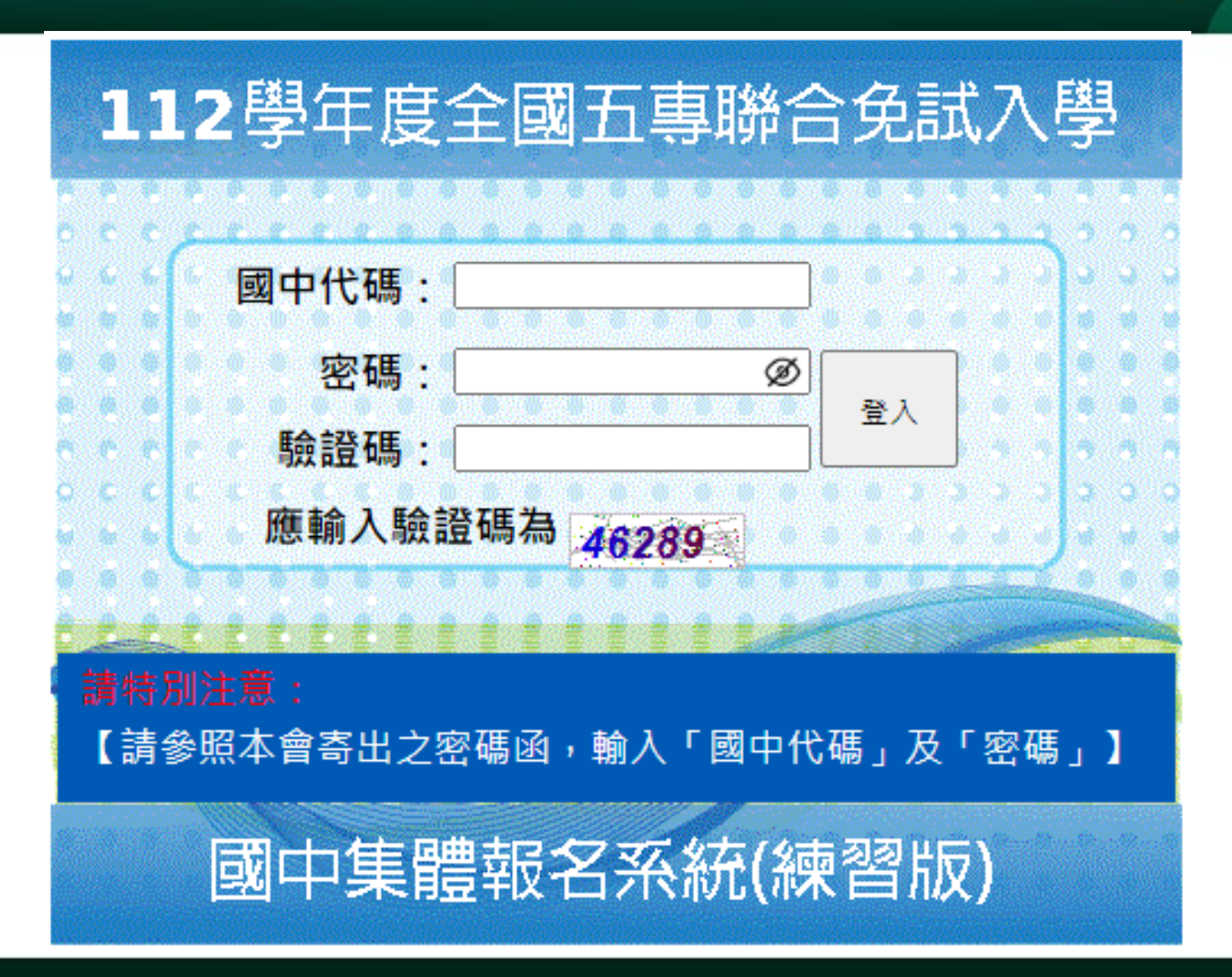

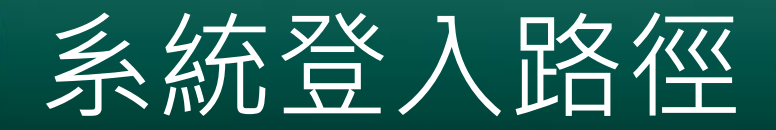

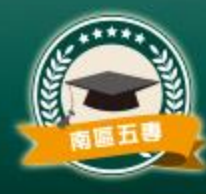

### 112學年度南區五專聯合免試入學網址:<u>https://s5.nkuht.edu.tw/</u>

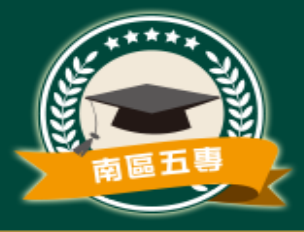

國立高雄餐旅大學 NATIONAL KAOHSIUNG UNIVERSITY OF HOSPITALITY AND TOURISM http://www.nkuht.edu.tw/

112 學 年 度 南 區 五 專 112 聯合免試入學招生委員會

★112學年度南區五專聯合免試入學招生簡章,自

| <b>三</b> 东 兴 白 |           |                                                                                             |  |  |  |  |
|----------------|-----------|---------------------------------------------------------------------------------------------|--|--|--|--|
| 取利冶忌           | 日期        | 最新消息                                                                                        |  |  |  |  |
| 聯合免試入學         | 112.01.16 | ▶112學年度南區五專聯合免試入學招生簡章,自112年1月16日(星期一)起開放下載及網路個別<br>購買,請至「檔案下載」處下載,查詢簡章購買方式請點選「簡章購買」處查看。 NEW |  |  |  |  |
|                | 111.12.27 | ▶112學年度南區五專聯合免試入學招生重要日程表 №₩                                                                 |  |  |  |  |
| 重要時程           |           | ▶【重大變革】依據教育部111年10月25日臺教技(一)字第1110102988號函同意備查五專聯合免                                         |  |  |  |  |
| 招生學校           | 111.12.27 | 試入學作業要點,原採計技藝教育課程平均總成績,修正為該課程                                                               |  |  |  |  |
| 相關法規           |           | 以單一學期之百分制成績擇優採計・₩₩                                                                          |  |  |  |  |
| 簡章購買方式         | 111.12.27 | ▶112學年度南區五專聯合免試入學招生簡章,自112年1月16日(星期一)起開放下載及購買,請                                             |  |  |  |  |
| 簡章/檔案下載        |           | 至本會網站「簡章/檔案下載」處下載。№₩                                                                        |  |  |  |  |
| 國中學校           | 下載文件閱讀動   | 欠體 🖄 🗾 📨 🗃                                                                                  |  |  |  |  |
| 聯絡我們           |           |                                                                                             |  |  |  |  |

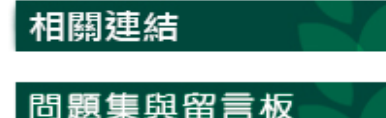

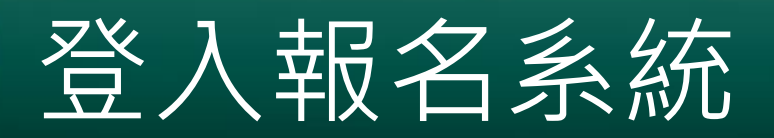

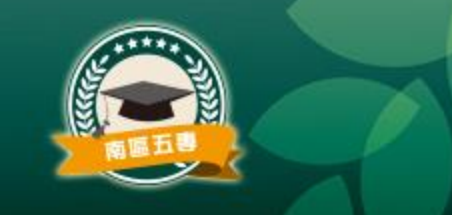

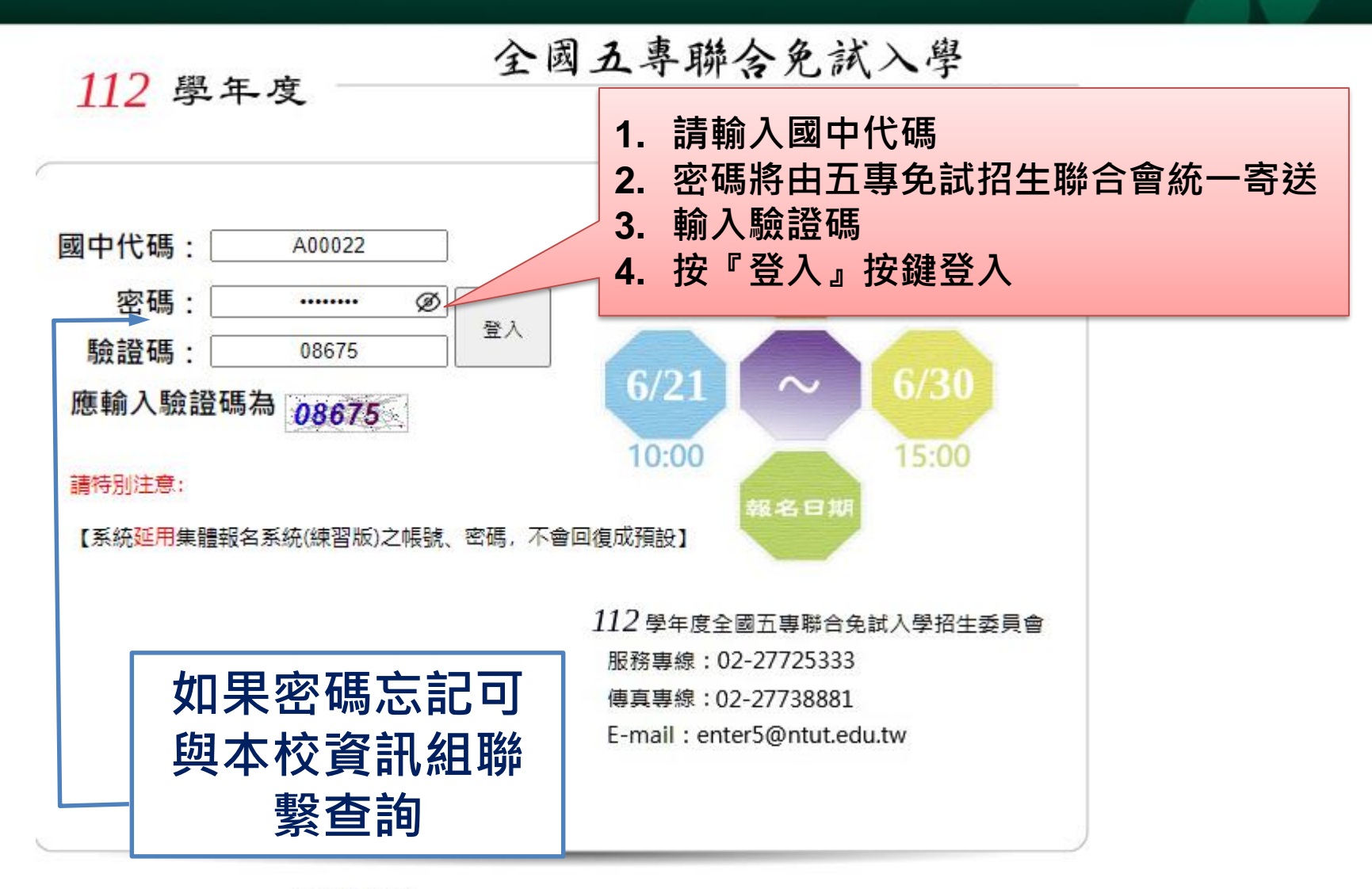

系統適用瀏覽器:Google Chrome、Microsoft Edge、Firefox、Safari

#### 報名國中資料設定 junior.nutc.edu.tw 顯示 變更密碼 為維護資訊安全,初次使用請務必進行密碼變更!! ※ 為維護資訊安全, 初次使用請務必進行密碼變更。 確定 2 原密碼 1、變更密碼 ..... 新密碼(請輸入6至20字元) • 為維護資訊安全,首次使用,請 .... 立即變更密碼。 確認新密碼 • 密碼變更後, 系統會自動登出, .... 請以新密碼重新登入。 變更密碼 • 系統登出約需等待5秒·將自動導 X 網頁訊息 至登入頁首。

密碼更新成功! 条統將自動登出,請以新密碼重新登入 !!

確定

## 報名國中資料設定

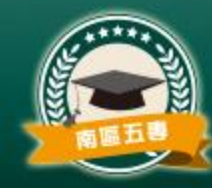

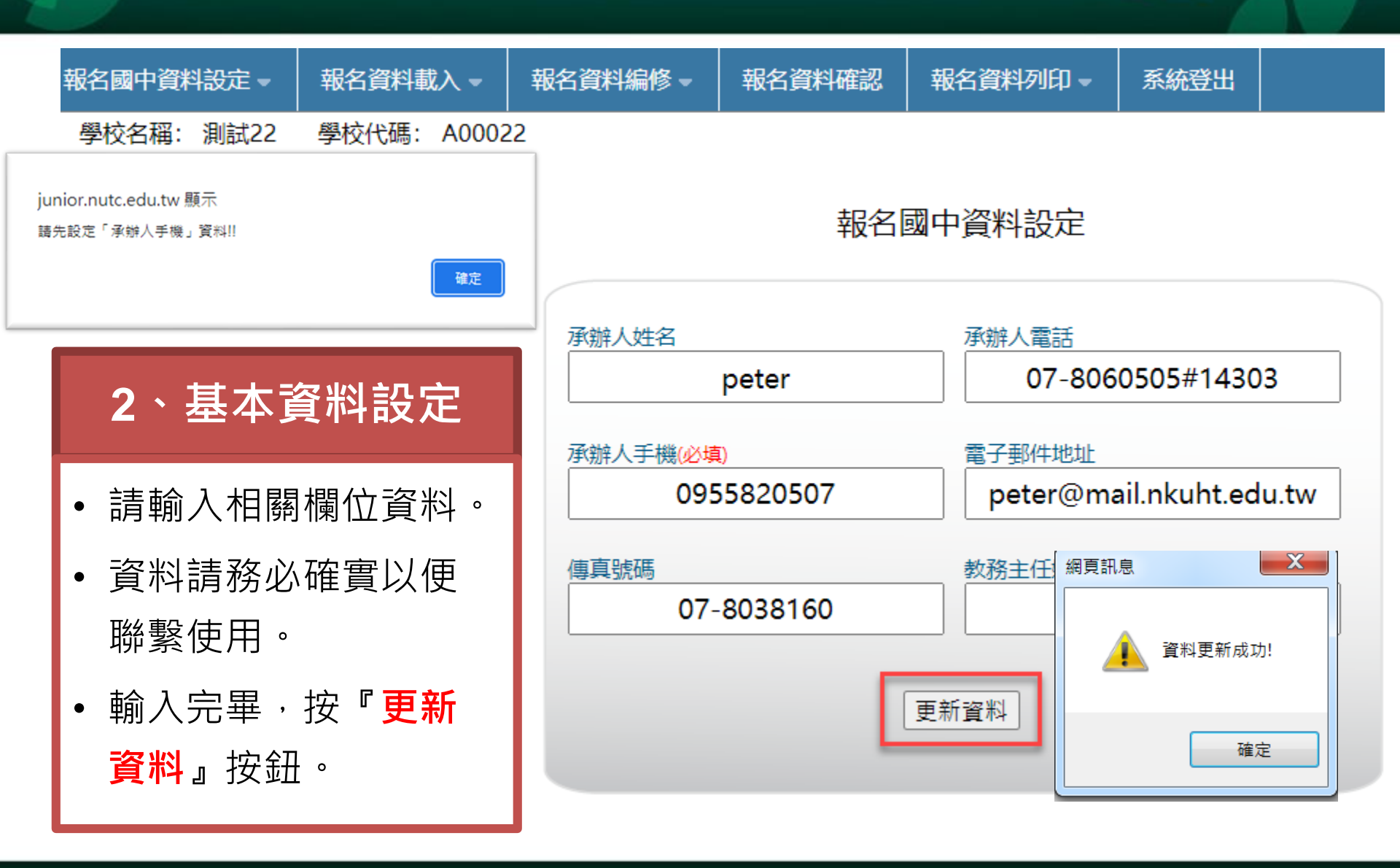

## 112年 重要提醒

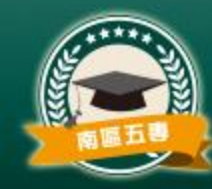

#### 請特別注意

### 國中集體網路報名系統公告

請特別注意:

- 1. 「國中集體報名費明細暨繳費確認證明」列印服務, 繳費系統完成後, 即可下載列印, 開放日期為 112年6月21日10:00至7月17日17:00止。
- 2. 免試生得同時報名北、中、南三區五專聯合免試入學招生,各區報名方式僅就國中學校集體報名或 個別報名擇一辦理。於同區如有重複報名概以國中學校集體報名為準,且不辦理退費。
- 3. 有關嚴重特殊傳染性肺炎疫情之相關訊息,可至112學年度北中南三區五專聯合免試入學招生委員 會網站查詢。

✓(請勾選)本人已閱讀且瞭解同意上述告知事項。

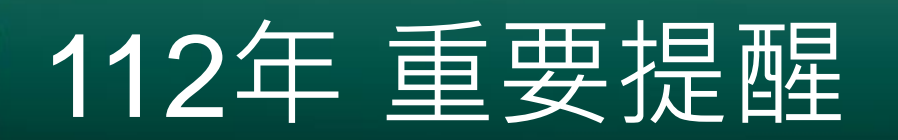

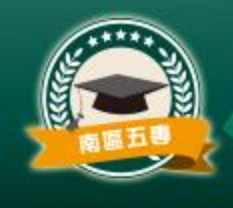

- 原採計技藝教育課程平均總成績,修正為該課程 以單一學期之百分制成績擇優採計。
- 2. 老師可從集體報名系統匯出學生報名表。

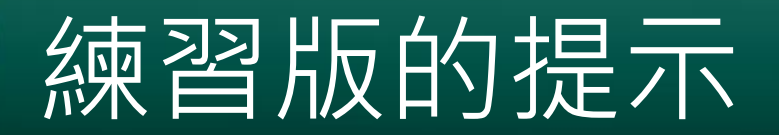

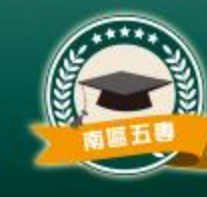

• 在系統的每個頁面提示系統關閉日期及疫情相關訊息查詢方式

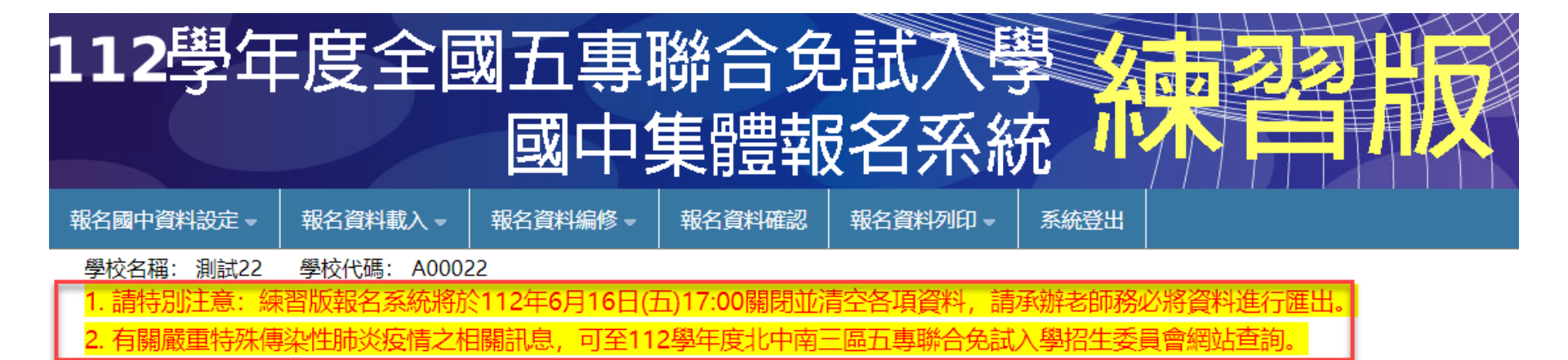

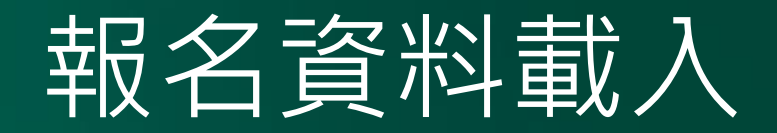

### 多筆建立

 利用報名系統 提供之範例檔 案(excel),建 立報名資料檔, 載入系統

### 單筆新增

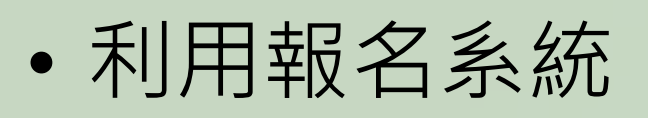

- 「單筆新增」
- 功能,逐筆鍵

入報名資料。

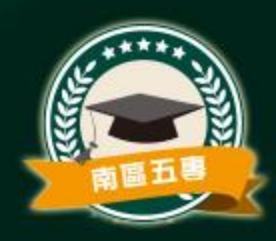

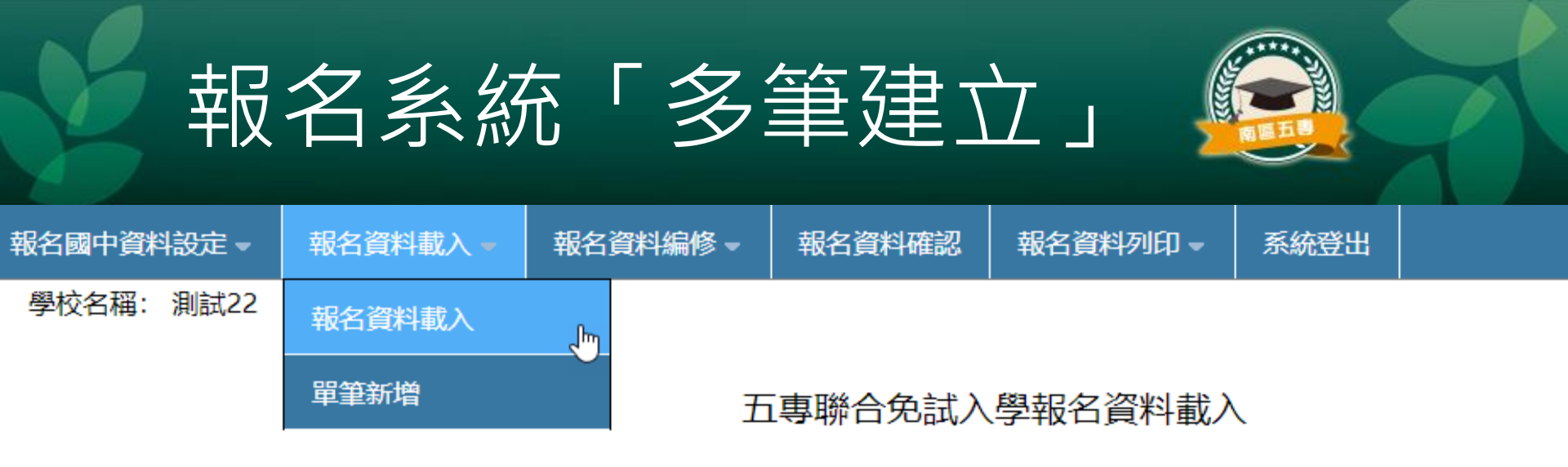

※請各國中集體報名承辦老師由學校之校務系統產生載入檔案,檔案格式為「匯入學生資料檔 案規格」;若資料需修正者,請於校務系統輸出檔案上修正後再進行資料載入功能,或於報 名資料編修頁面進行修正。

※ 承辦老師若需個別建立報名資料者,可下載「範例檔案」後輸入或修正欄位資料,並於完成 後上傳,或選擇「單筆新增」」功能進行單筆資料輸入。

※請特別注意,若匯入檔案之「技藝教育成績」和「服務學習時數」含小數資料,系統將採無條件捨去後取整數值登錄。

| 載入  | 檔案位置:  | 選擇檔案 | 未選擇任何檔案   |           | 資料載入    |         |
|-----|--------|------|-----------|-----------|---------|---------|
| 1   | 意      |      |           |           |         |         |
|     | _      |      |           |           |         |         |
| 4   | 🕨 每次上條 | 手動最大 | 為300筆,超過3 | 00筆資料詞    | 青分批上傳。  |         |
| L L | 傳檔名請伊  | 用英文數 | 字,中文檔名可能  | 造成上傳      | 夫敗。     |         |
| *   | 請勿將五專  | 優先免試 | 入學之超額比序積  | 访 檔 匯 入 1 | 1專聯合免試入 | 、學集報系統。 |

## 多筆建立-檔案規格

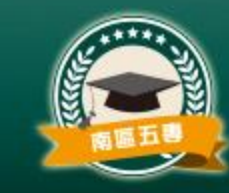

### • 學生資料檔案規格

– <u>https://junior.nutc.edu.tw/U5\_1/Notes/format.pdf</u>

| 五專聯合免試入學報名資料載入                              |     | ÷            |            |         |                                                                               |
|---------------------------------------------|-----|--------------|------------|---------|-------------------------------------------------------------------------------|
|                                             |     | 之日           | ixcel 匯入   |         |                                                                               |
| ※請各國中集體報名承辦老師由學校之校務系統產生載人檔案,檔案              | 格式為 | 「匯入學生資料權」所執  | 出的學生了      | 資料檔     |                                                                               |
| <mark>案規格」</mark> ;若資料需修正者,請於校務系統輸出檔案上修正後再進 | 行資料 | 載入功能,或於報     | 資料最<br>大長度 | 資料符號/定義 | 備註                                                                            |
| 名資料編修頁面進行修正。                                |     | (告留證/入出境證)   | 10         |         | 請填寫報考國中教育會考時所填寫之身分<br>證統一編號(居留證/入出境證號)。                                       |
|                                             | 2   | 學生姓名         | 30         |         | 实文于每八两 <sup>2</sup><br>靠左連續對齊,她名長度為兩個中文字者,<br>姓與名間不留空白,欄中資料若有難(造)<br>字,請以■取代。 |
|                                             | 3   | 出生年<br>(民國年) | 3          | 1-999   | 专上法编制者,上向丁口百许说 ()                                                             |
|                                             | 4   | 出生月          | 2          | 1-12    | 非石 建頓 對 筒 , 左 側 个 足 長 度 補 0                                                   |
| ' 進入學生貧科                                    | 5   | 出生日          | 2          | 1-31    |                                                                               |
|                                             | 6   | 年級           | 2          |         | 靠右連續對齊,左側不足長度補 0                                                              |
| 「「「「「「」」」」                                  | 7   | 班級           | 2          |         | 靠左連續對齊,右側不足長度以空白表示<br>(非所有學校皆為數字編班)                                           |
|                                             | 8   | 座號           | 2          |         | 靠右連續對齊                                                                        |

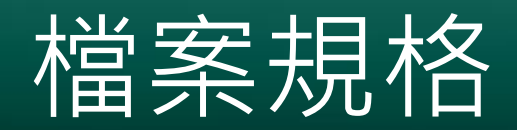

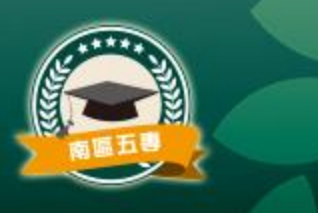

### 技藝教育成績的備註說明

| 33 | 技藝教育成績 | 3 | 0-100 | 靠右連續對齊,以單一學期之百分制成績<br>擇優採計。 |
|----|--------|---|-------|-----------------------------|
|    |        |   |       |                             |

## 多筆建立-範例檔案

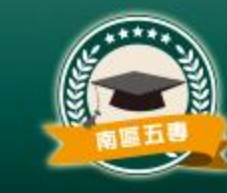

• 範例檔下載網址

### – <u>https://junior.nutc.edu.tw/U5\_1/Notes/Example.xls</u>

| 身分證統一編號(居留證/入出境證) | 學生姓名 | 出生年(民國年) | 出生月 | 出生日 | 年級 | 班級 | 座號 | 報名資格 | 郵遞區號   | 地址   | 住家電話       | 行動電話        |
|-------------------|------|----------|-----|-----|----|----|----|------|--------|------|------------|-------------|
| A234567888        | 胡凱妹  | 97       | 3   | 25  | 9  | 5  | 1  | 1    | 106344 | 臺北市大 | 0227725182 | 09009999999 |
| A234567890        | 陳筱玲  | 97       | 6   | 5   | 9  | 3  | 1  | 1    | 100216 | 臺北市中 | 0227725333 | 0900333333  |

- 以上為測試用Excel範例檔內容,僅供參考,如範例檔內
   已有資料,請自行刪除。
   請付據「範例檔案」內容建立報名容約 並供有
- 請依據「範例檔案」內容建立報名資料,並儲存。

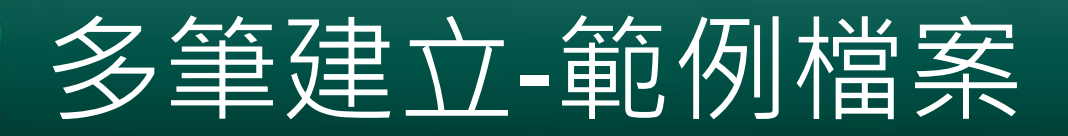

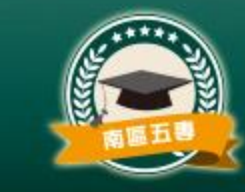

 黃色的欄位含有公式為自動計算欄位,具有保護 不可修改

| s2 | ▼ E × ✓        | fx =IF( | OR(ISBLA | NK(Q2),ISB | LANK(R2          | )),""',IF((Q2 <sup>:</sup> | *1+INT(R2 | 2*1/4))>7,7 | ,Q2*1+INT | '(R2*1/4))) |
|----|----------------|---------|----------|------------|------------------|----------------------------|-----------|-------------|-----------|-------------|
|    | А              | В       | Р        | Q          | R                | S                          | Т         | U           | V         | W           |
| L  | 身分證統一編號(居留證/入) | 學生姓名    | 競賽       | 擔任幹部       | 服務時數             | 服務學習                       | 累計嘉獎      | 累計小功        | 累計大功      | 累計警告        |
| 2  | A234567888     | 胡凱妹     | 7        | 0          | 7 <mark>9</mark> | 7                          | 11        | 1           | 0         | 2           |
| 3  | A234567890 陳筱玮 |         | 7 2      |            | 24               | 7                          | 8         | 1           | 0         | 1           |

• 若需刪除資料,請清除資料中非黃色的欄位即可

## 多筆建立-資料載入

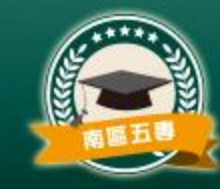

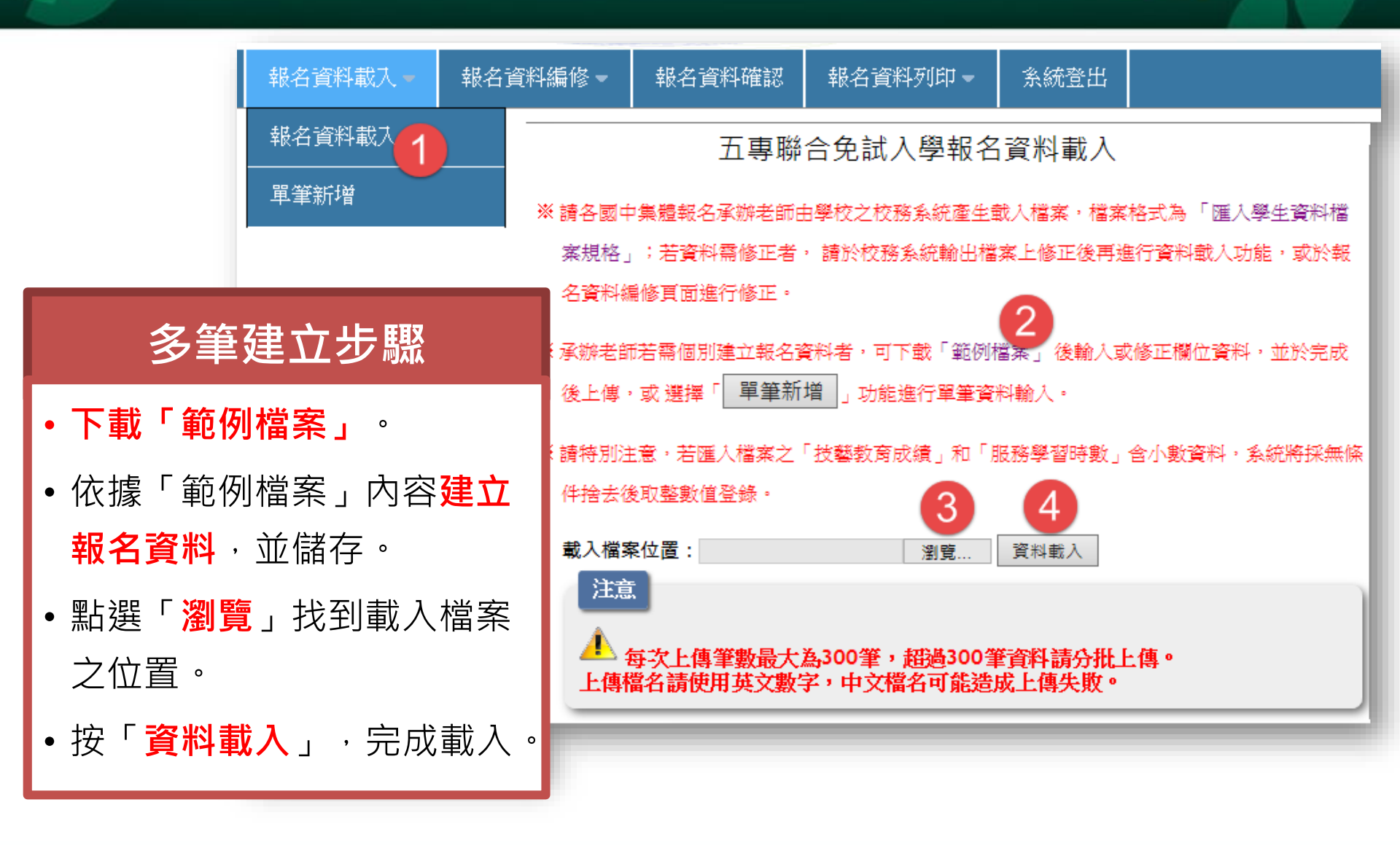

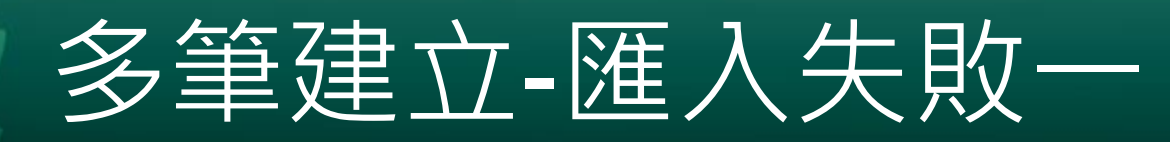

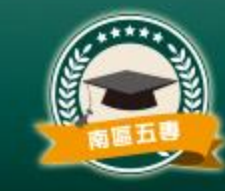

 載入成績資料若有誤,系統會提示,並可點選「成 績錯誤報表」查閱錯誤說明。

| 載入檔案位置: 選掛         | 躍之 未選擇任何檔案                | 資料載入                   |          |     |
|--------------------|---------------------------|------------------------|----------|-----|
| 注意                 |                           |                        |          |     |
| ▲ 每次上傳筆<br>上傳檔名請使田 | 數最大為300筆,超過<br>每文數字,由文標名可 | 300筆資料請分批<br>「能浩成上傳失敗」 | 上傳。      |     |
| 工时间门的以为:           | 《人致于 十八间117               | INGREAKEL IFFAR        |          |     |
| 上傳成功但部分積           | <b>分資料有誤。錯誤情形</b>         | 請點「成績錯誤報               | 表」查閱▶成績錯 | 誤報表 |
| 上傳成功但部分積分資料        | 有誤。錯誤情形諸點「成緒錯誤報           | 表」査問!!                 |          | _   |
| □ 防止此網頁產生其他        | 的話方塊。                     |                        |          |     |
|                    |                           | rico (                 |          |     |
|                    |                           | 11年7日                  |          |     |

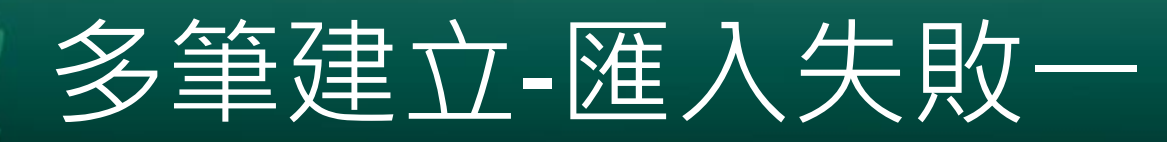

2

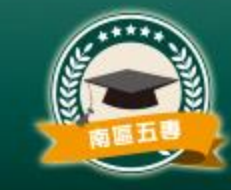

• 若為成績積分計算有誤,則系統仍接受匯入該生 資料,唯仍需**進入「報名資料編修」點選「編修 基本資料」**功能,修正該筆資料。

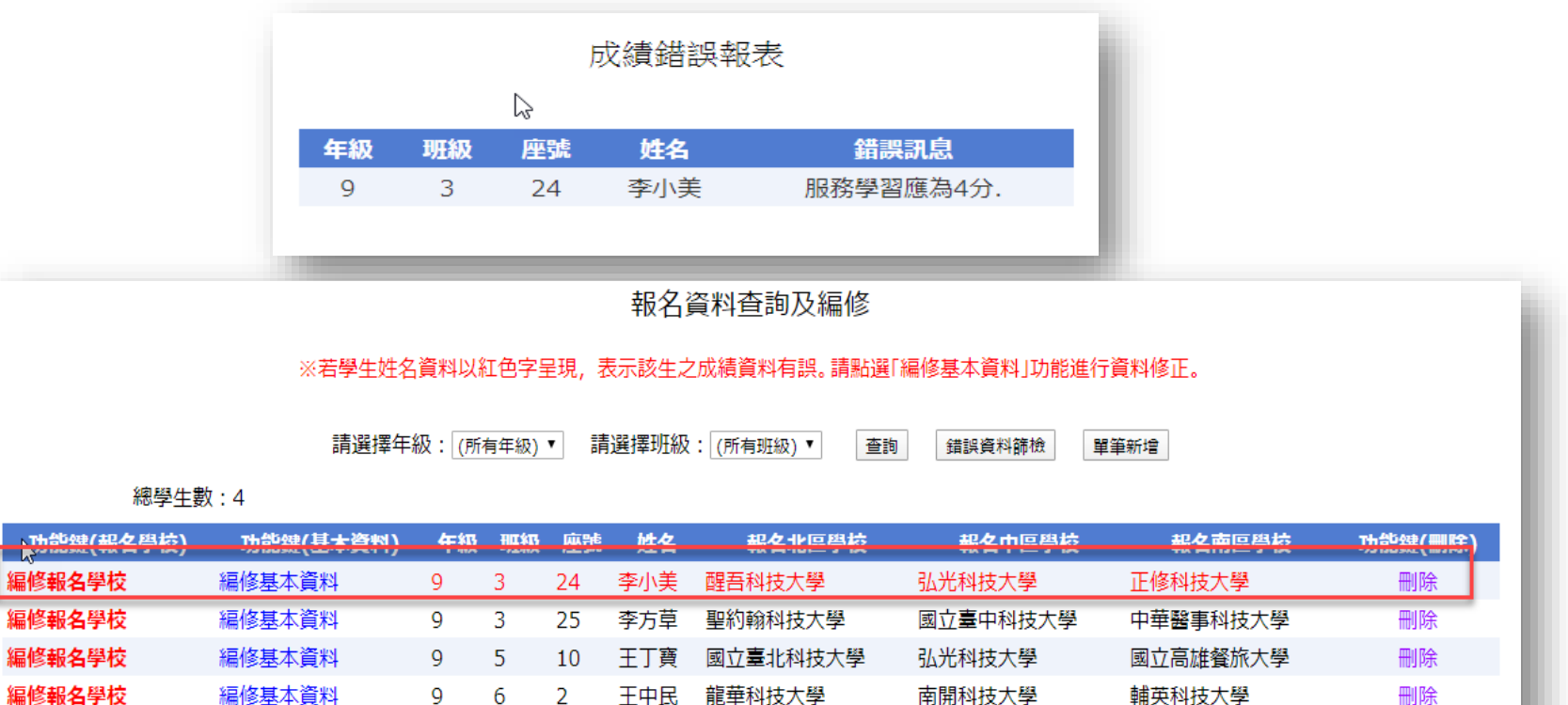

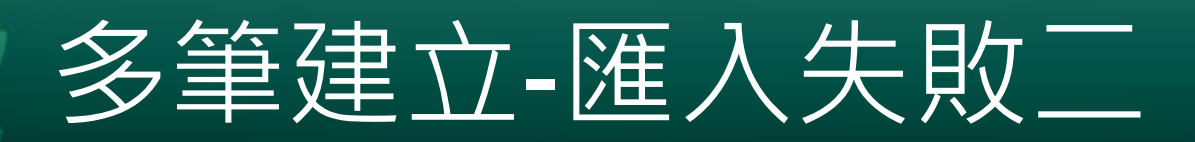

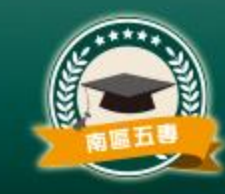

 載入若有問題,系統會紀錄載入失敗資料原因, 請點選「錯誤報表」。

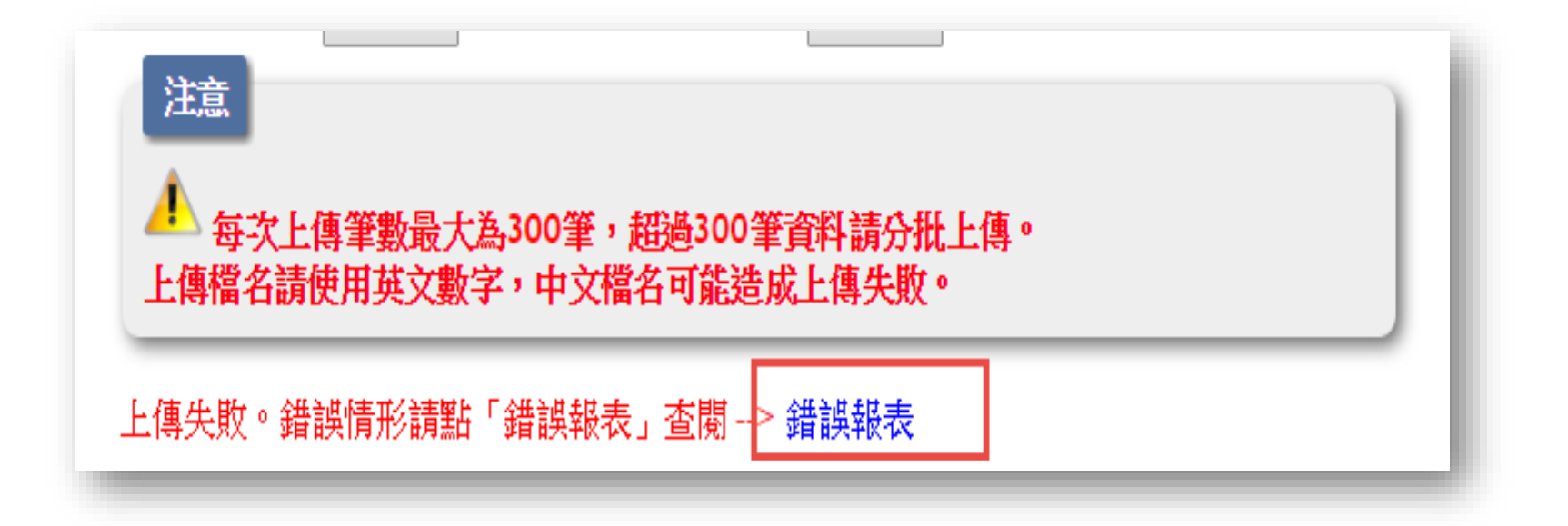

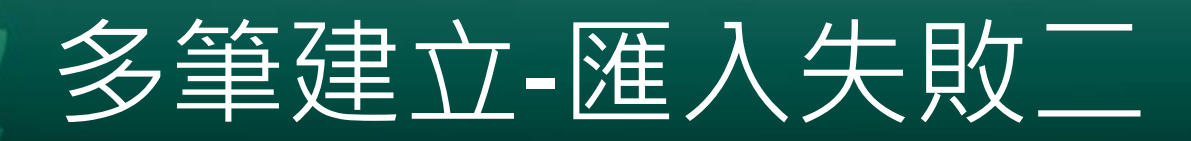

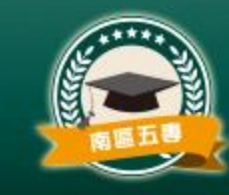

- 若錯誤訊息顯示「資料重複匯入」,則表示該身 分證字號已參加集體報名,無法重複報名。
- 請檢查Excel報名資料是否有考生重複報名,請 修正後重新上傳。

### 報名資料載入錯誤報表

| 年級 | 班級 | 座號 | 姓名  | 錯誤訊息         |
|----|----|----|-----|--------------|
| 9  | 3  | 1  | 陳筱玲 | 身分證統一編號重覆報名. |
| 9  | 5  | 1  | 胡凱妹 | 身分證統一編號重覆報名. |

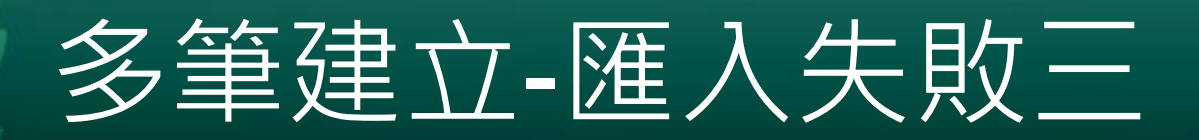

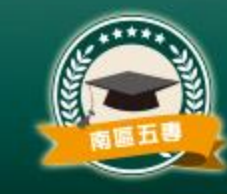

### 若錯誤訊息顯示「減免身分與弱勢身分對應有誤

- 」,則表示該筆資料的減免身分與弱勢身分不一
- 致,資料亦無法寫入系統。

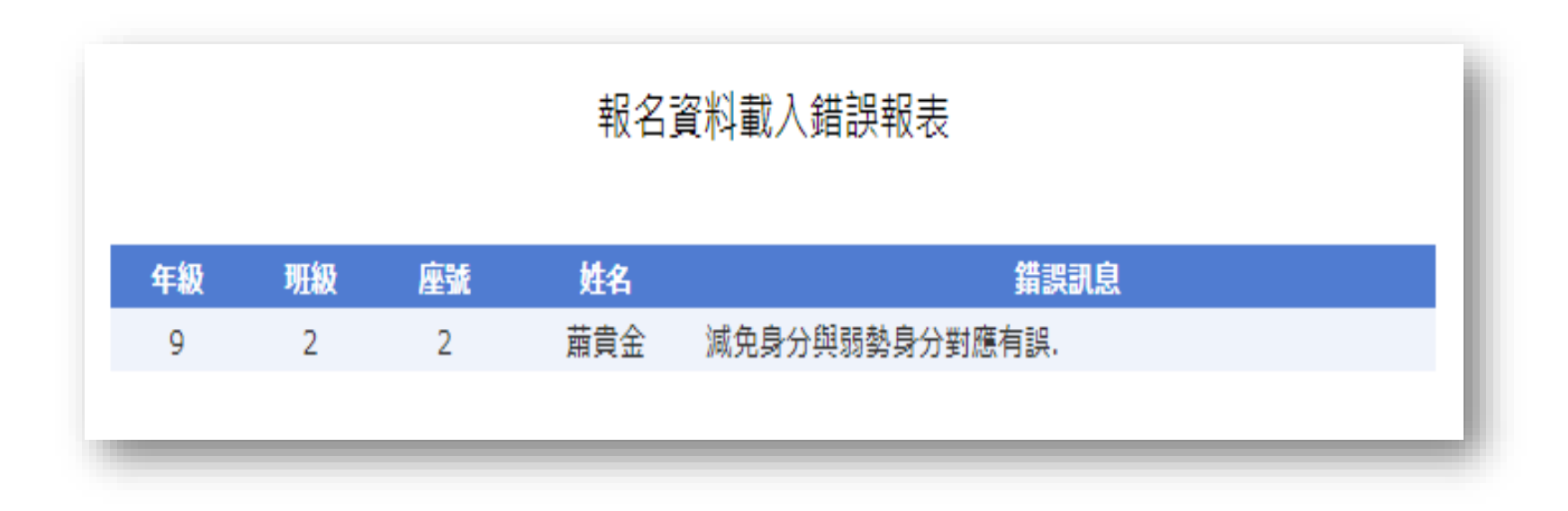

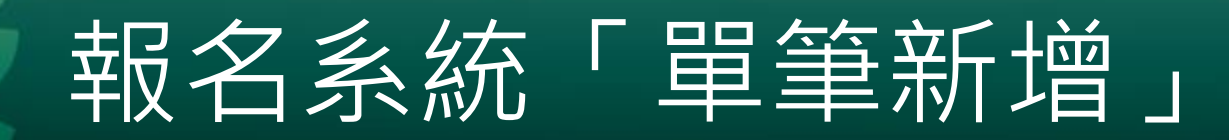

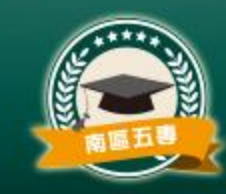

| 報名國中資料設定 🚽 | 報名資料載入 🚽   | 報名資料載入 🚽 報名資料編修 🚽 |  | 報名資料列印 🚽 | 系統登出 |  |
|------------|------------|-------------------|--|----------|------|--|
| 學校名稱: 測試28 | 學校代碼: A000 | )28               |  |          |      |  |

#### 五專聯合免試入學報名資料載入

 ※請各國中集體報名承辦老師由學校之校務系統產生載入檔案,檔案格式為「匯入學生資料檔案 規格」;若資料需修正者 料編修頁面進行修正。

 第上建「單筆新增」
 第辦老師若需個別建立報名資料者,可下載「範例檔案」後輸入或修正欄位資料,並於完成後上傳,或選擇 單筆新增」
 功能進行單筆資料輸入。

 ※請特別注意,若匯入檔案之「技藝教育成績」和「服務學習時數」含小數資料,系統將採無條件 捨去後取整數值登錄。

 載入檔案位置: 選擇檔案 未選擇任何檔案

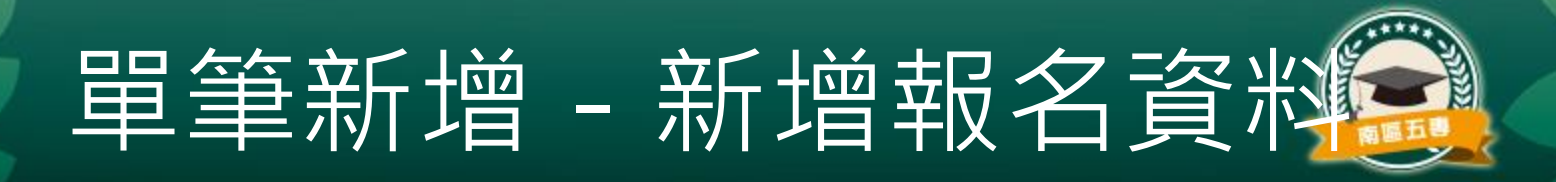

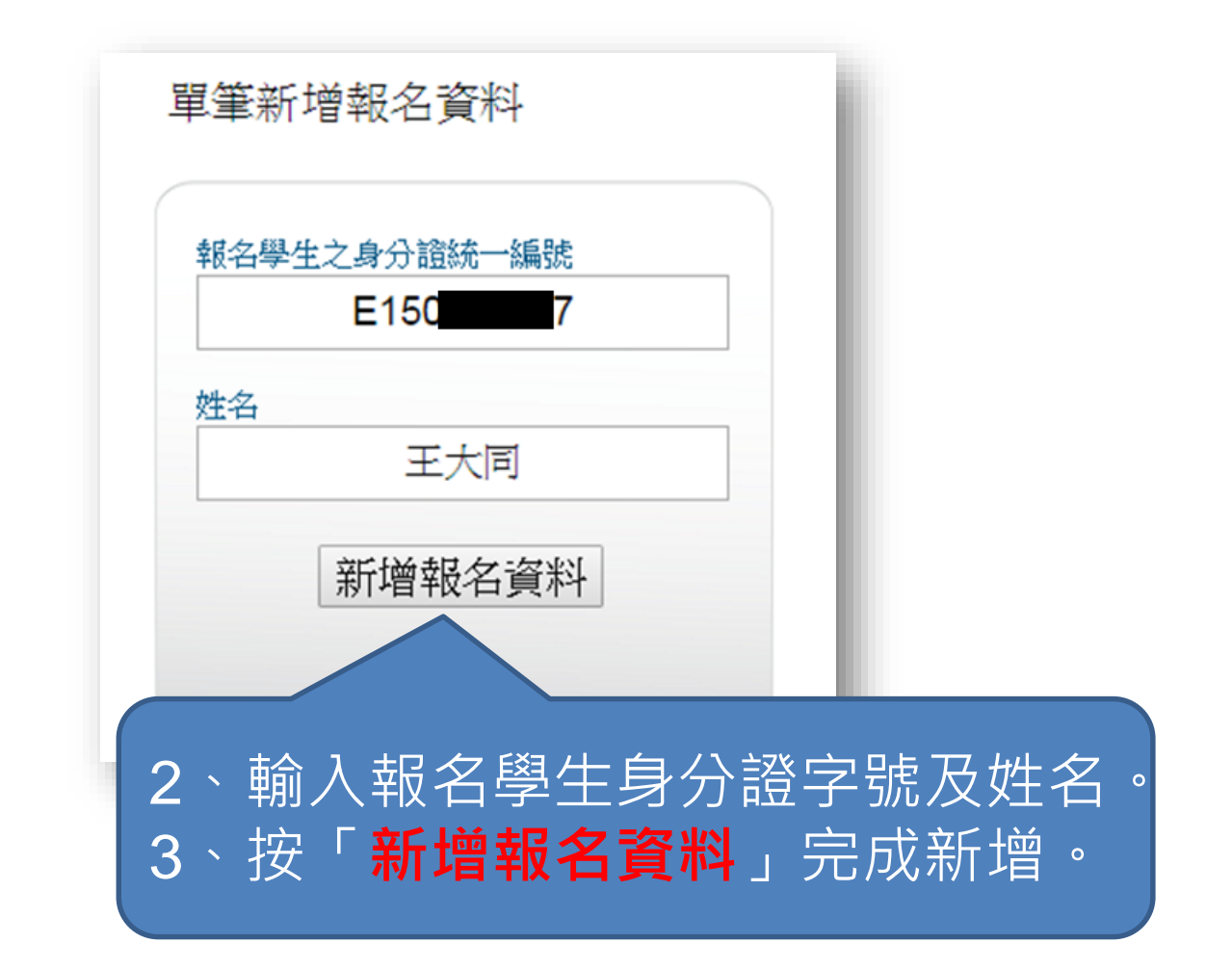

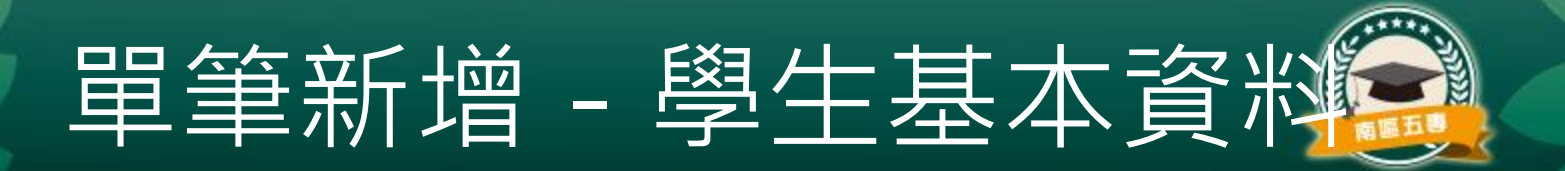

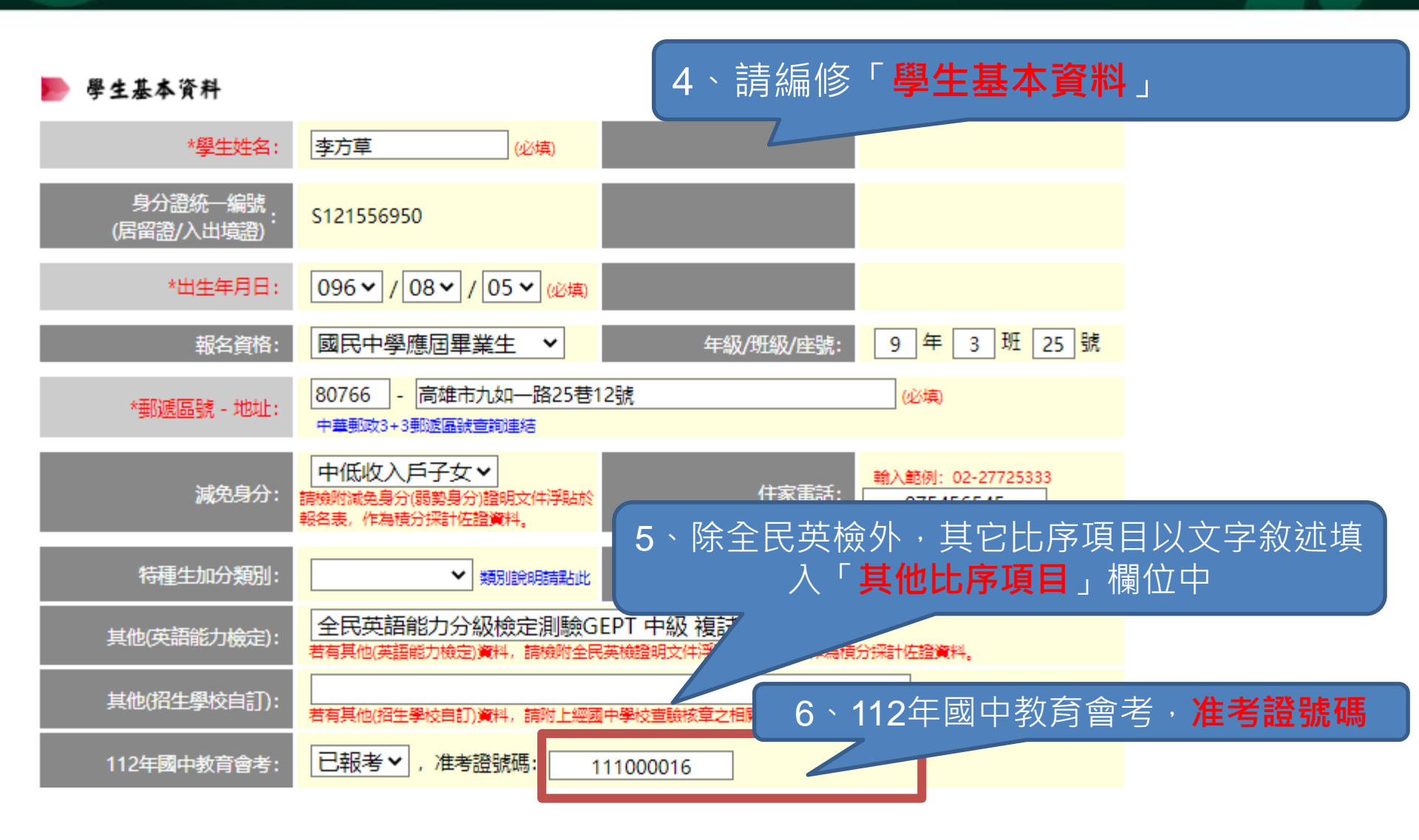

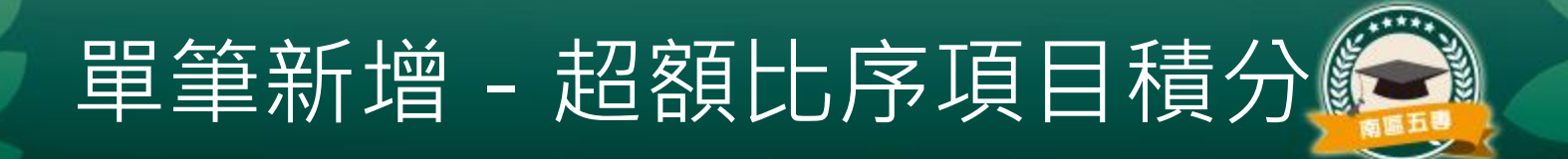

#### 超額比序項目積分

| 比序                           | 項目           | 積分核算說明                                                                  | 單項積分 | 比序項<br>目積分 |  |  |  |  |  |  |
|------------------------------|--------------|-------------------------------------------------------------------------|------|------------|--|--|--|--|--|--|
|                              | 競賽           | 2020年XXX                                                                | 3 🗸  |            |  |  |  |  |  |  |
|                              | 服務學習         | 擔任班級幹部、小老師或社團幹部滿 2 ♥ 學期。<br>參加校内服務學習課程及活動,或於校外參加志工服務或社區服務<br>滿 30 ♥ 小時。 | 7    | -          |  |  |  |  |  |  |
| 多元學習表現                       | 日常生活<br>表現評量 | 累計嘉獎 0 ◇ 次,小功 1 ◇ 次,大功 0 ◇ 次,<br>警告 0 ◇ 次,小過 0 ◇ 次,大過 0 ◇ 次。            | 3    | 16         |  |  |  |  |  |  |
| 比序項目注意事項                     |              |                                                                         |      |            |  |  |  |  |  |  |
| •各項目積分採計於國中在學期間於 <b>112年</b> |              |                                                                         |      |            |  |  |  |  |  |  |
| 5月                           | 14日          | <b>(星期日)(含)</b> 取得之積分為限                                                 | o    | 3          |  |  |  |  |  |  |

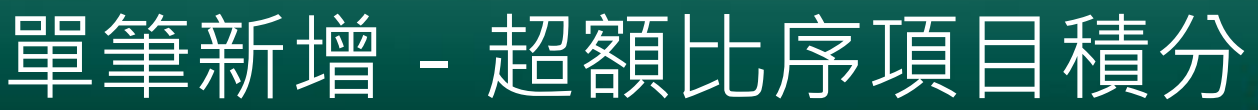

#### 超額比序項目積分

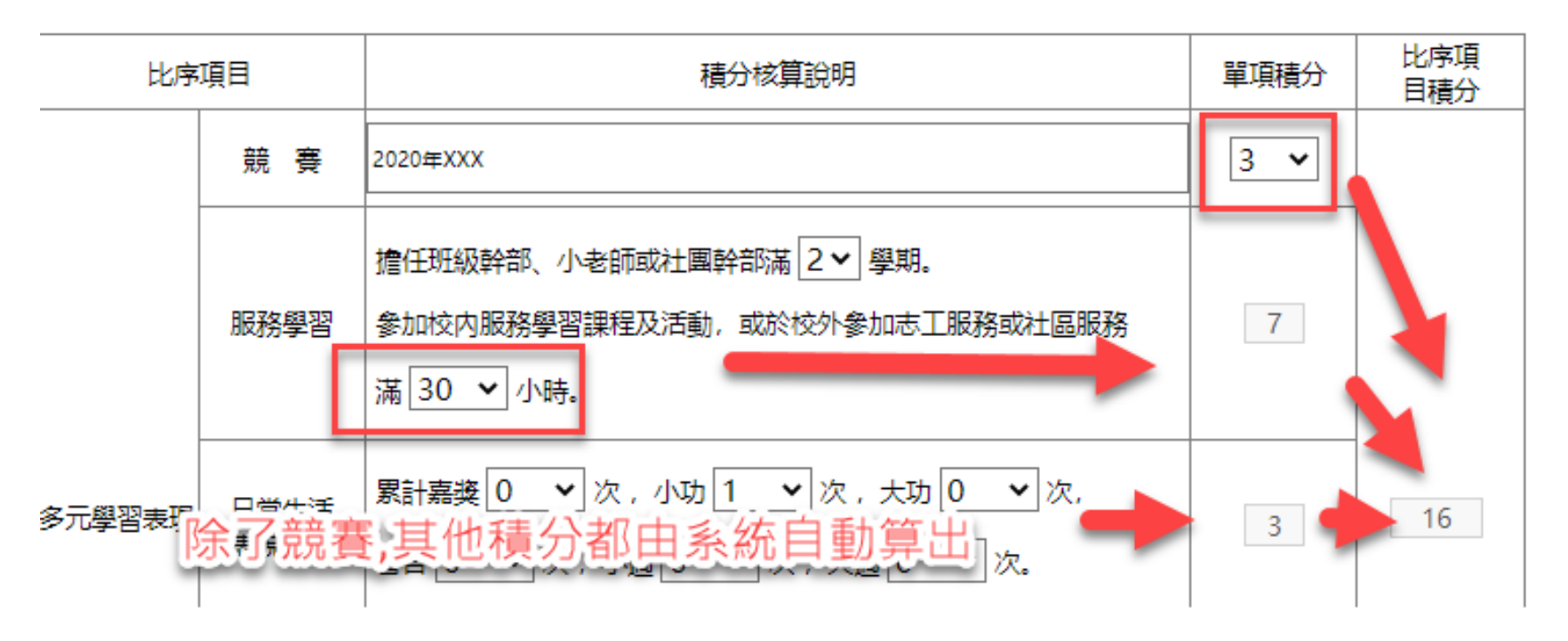

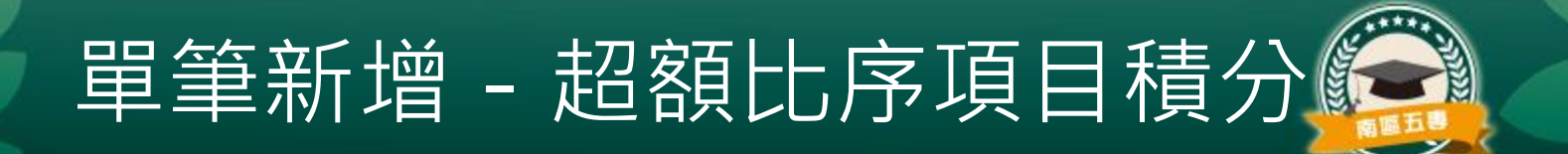

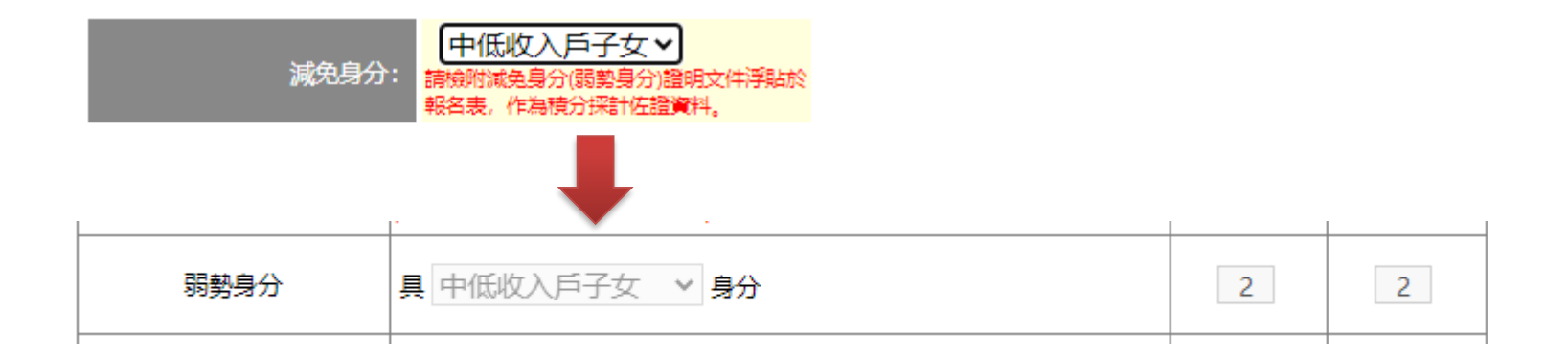

### 弱勢身分的比序積分資料由輸入減免身分時連動自動挑選

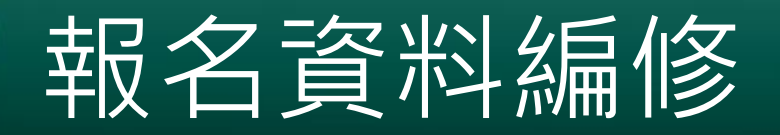

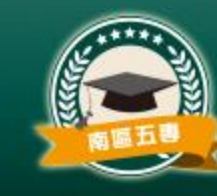

### 請點選上方選單「報名資料編修」→「報名資料 編修」。

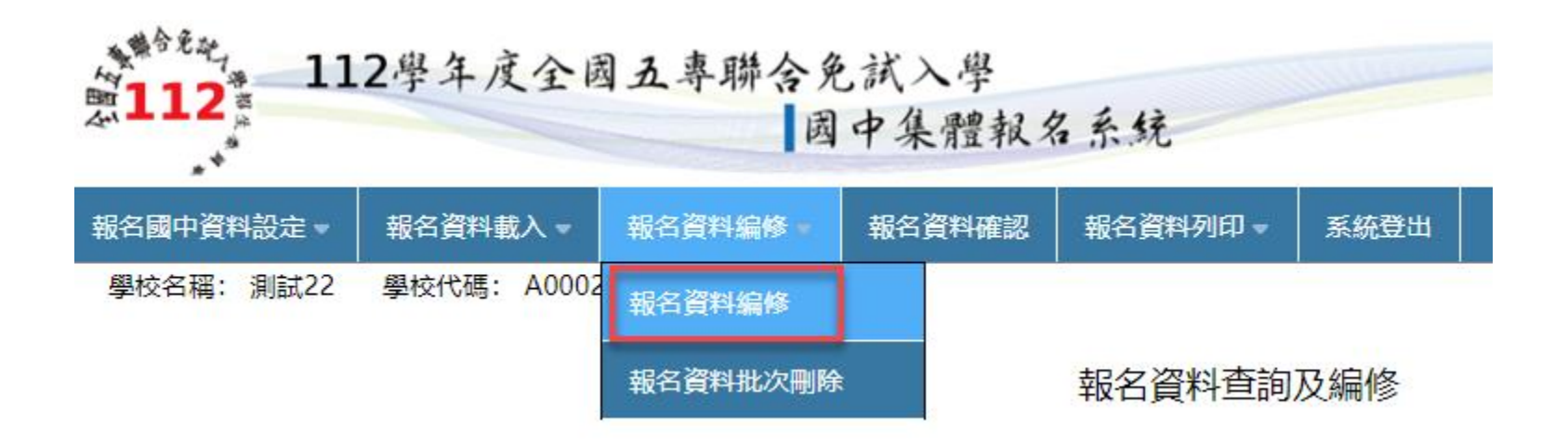

## 查詢及錯誤資料篩選

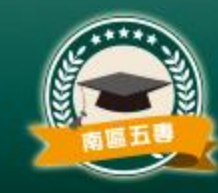

- 使用者可挑選擇「年級」或「班級」作為篩選條件來查詢已載入的報 名資料。
- 按下「錯誤資料篩選」可篩選出資料中有輸入錯誤資料者。在報名資料
   料列表中若有出現紅色者,表示該筆報名資料尚有錯誤未處理。

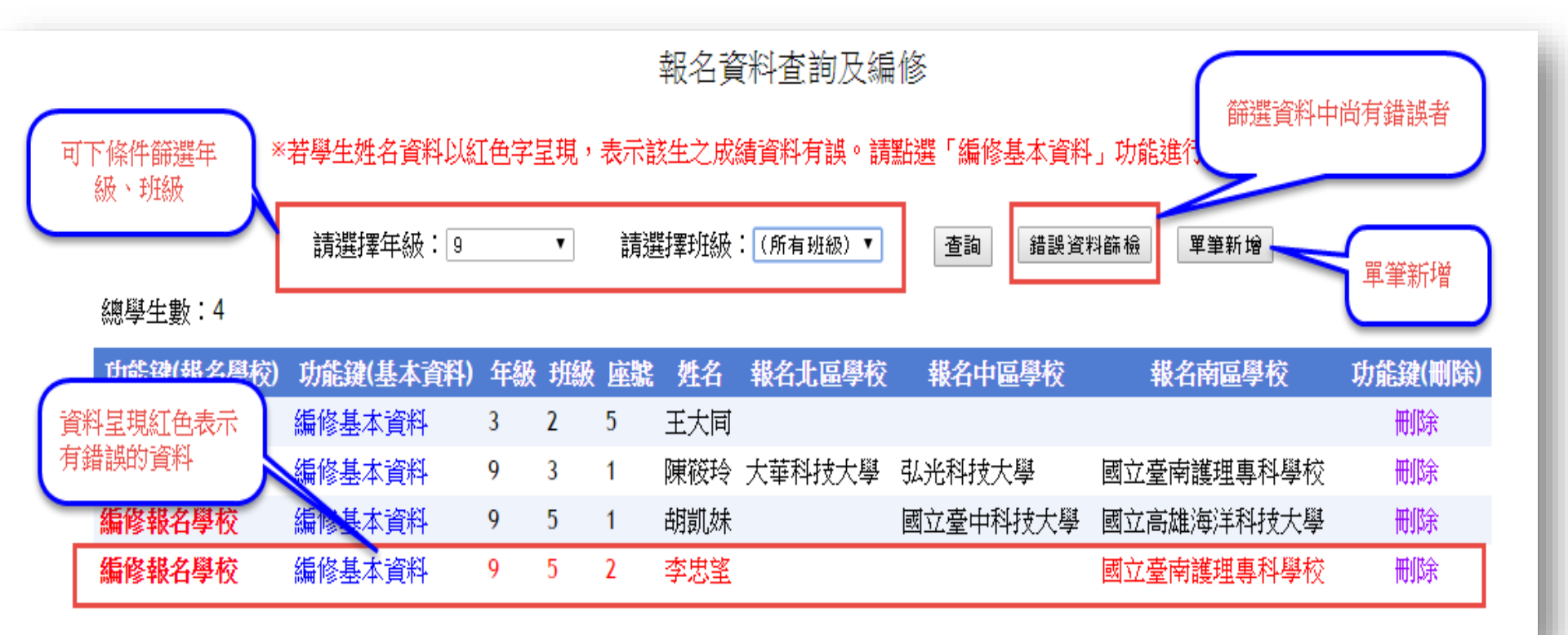

## 資料編輯功能概要

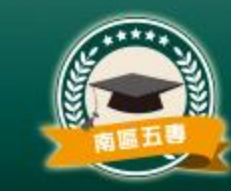

- 1. 編輯報名學校
  - 以單筆新增報名者,需編輯報名學校才可確認。
- 2. 編輯基本資料
- 3. 删除報名資料
- 4. 資料檢核表列印

報名資料查詢及編修

※若學生姓名資料以紅色字呈現,表示該生之成績資料有誤。請點選「編修基本資料」功能進行資料修正。

總學生數: 3

| 功能鍵<br>(報名興校) | 功能鍵<br>(基本資料) | 年級 | 班級 | 座號 | 姓名  | 報名北區學校   | 報名中區學校   | 報名南區學校   | 功能鍵<br>(刪除) | 資料檢核表 |
|---------------|---------------|----|----|----|-----|----------|----------|----------|-------------|-------|
| 編修報名學校        | 編修基本資料        | 9  | 3  | 25 | 李方草 | 龍華科技大學   | 國立臺中科技大學 | 中華醫事科技大學 | 刪除          | 列印    |
| 編修把空學校        | 编修基于资料        | 9  | 5  | 10 | 王丁寶 | (未選填)    | 國立虎尾科技大學 | 南臺科技大學   | mire        | 列ICT  |
| 編    胶        | 編修 2 斗        | 9  | 6  | 2  | 王中民 | 臺北城市科技大學 | (未選填)    | 國立高雄科技大學 | (3)         | (4)   |
|               |               |    |    |    |     |          |          |          |             |       |

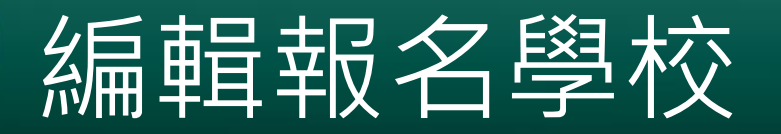

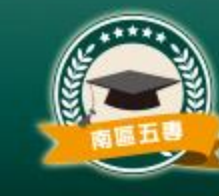

- 點選「編輯報名學校」可挑選學生要報名的北、中、南三 區要報名的學校。
- 按下「**更新**」可確認修改,「**取消**」則取消編輯。

|   | 功能鍵(報名學校)            | 功能鍵(基本資料)                          | 年級 | 班級 | 座號 | 姓名 | 報名北區學校 | 報名中區學校 | 報名南區學校                                                                                                    | 功能鍵(刪除) |
|---|----------------------|------------------------------------|----|----|----|----|--------|--------|----------------------------------------------------------------------------------------------------|---------|
| C | 編修報名學校               | 編修基本資料                             | 9  | 3  | 1  | 陳  | 大華科技大學 | 弘光科技大學 | 國立臺南護理專科學校                                                                                                    | 刪除      |
|   | THE PERSON NAME OF A | second second second second second |    |    |    |    |        |        | the second second second second second second second second second second second second second second second s |         |

| 功能鍵(報名學<br>校) | 功能鍵(基本資<br>料) | 年<br>級 | 班<br>級 | 座<br>號 | 姓名   | 報名北區學校 | 報名中區學校   | 報名南區學校                                                         | 功能鍵(刪<br>除) |
|---------------|---------------|--------|--------|--------|------|--------|----------|----------------------------------------------------------------|-------------|
| 編修報名學校        | 編修基本資料        | 9      | 3      | 1      | £    | 大華科技大學 | 弘光科技大學   | 国 <u>会 基志 进 田 車 利 國</u><br>國立高雄海洋科技大學                          | 刪除          |
| 更新 取消         | 編修基本資料        | 9      | 4      | 3      | 4117 |        |          | <ul> <li>■立臺南護理專科學校</li> <li>大同技術學院</li> <li>東方設計學院</li> </ul> | 刪除          |
| 編修報名學校        | 編修基本資料        | 9      | 5      | 1      | η    |        | 國立臺中科技大學 | 文藻外語大學<br>美和科技大學<br>南榮科技大學                                     | 刪除          |
| 編修報名學校        | 編修基本資料        | 9      | 5      | 2      | л.   |        |          | 輔英科技大學<br>中華醫事科技大學<br>和春技術學院                                   | 刪除          |
| 編修報名學校        | 編修基本資料        | 9      | 5      | 2      |      |        | 國立臺中科技大學 | 慈惠 器 護管理 專科學校<br>樹人 器 護管理 專科學校<br>敏惠 器 護管理 專科學校                | 刪除          |
| 編修報名學校        | 編修基本資料        | 9      | 6      | 2      | Ē    |        |          | 底美醫護管理專科學校<br>商 <b>英</b> 醫護管理專科學校<br>出仁 <del>國的如果素/關於</del>    | 刪除          |

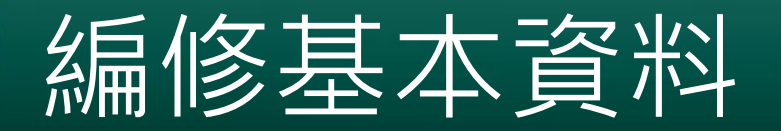

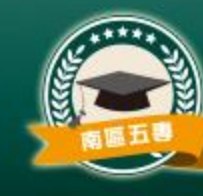

# 點選「編修基本資料」可開啟學生已載入的報名資料進行修正。資料修改完成後,按下「更新資料」

| 功能鍵(報名學校) | 功能鏈(基本資料)                                | 年級 | 班級 | 座號 | 姓名 | 報名北區學校 | 報名中區學校 | 報名南區學校     | 功能鍵(刪除) |
|-----------|------------------------------------------|----|----|----|----|--------|--------|------------|---------|
| 編修報名學校    | 編修基本資料                                   | 9  | 3  | 1  | 陳  | 大華科技大學 | 弘光科技大學 | 國立臺南護理專科學校 | 刪除      |
|           | 100 - 11 - 1 - 1 - 1 - 1 - 1 - 1 - 1 - 1 |    |    |    |    |        |        |            |         |

報名基本資料編修

※若「姓名」或「地址」欄中資料包含難(造)字,請以 ■ 取代。

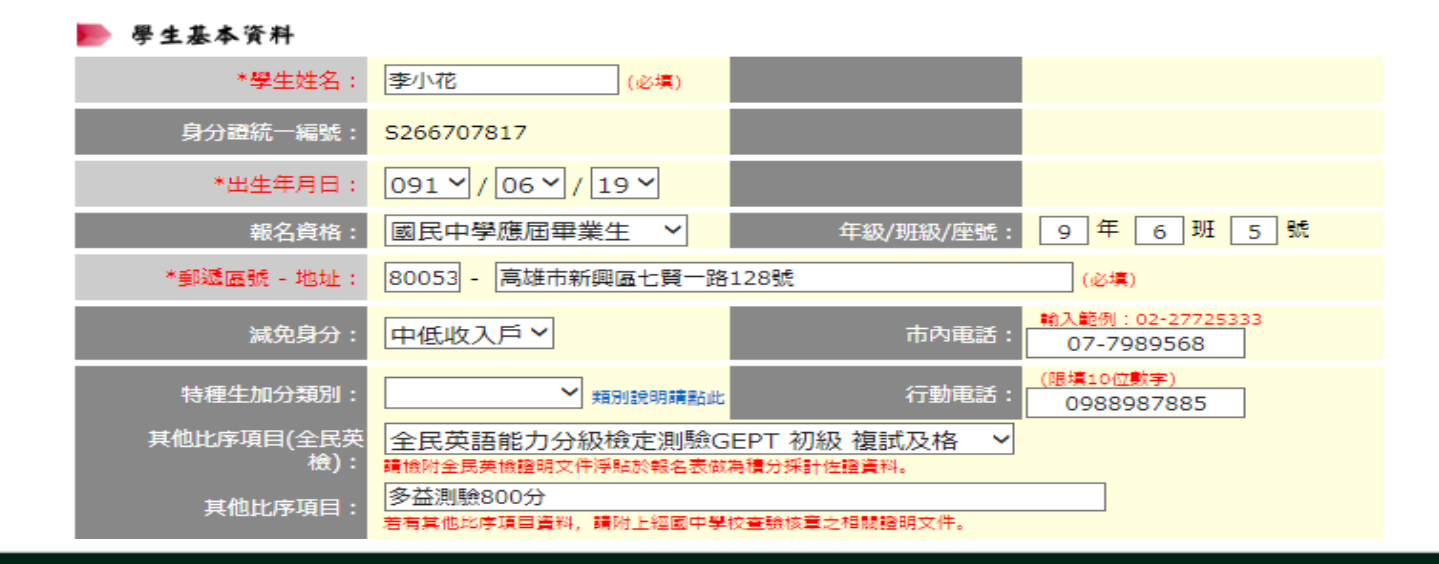

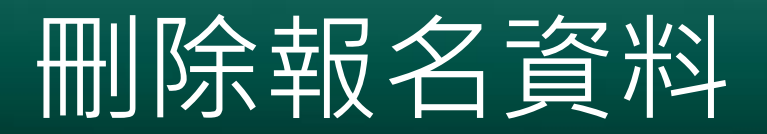

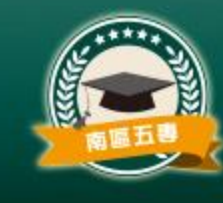

## 點選「刪除」後,系統會出現確認刪除的對話框 ,若確定則可刪除該筆報名資料。

| 功能鍵(報名學                | 校)功能鍵(基本資料)                  | 年級  | 班級  | 座號 | 姓名 | 報名北區學校 | 報名中區學校 | 報名南區學校 功能鏈(  | 開露(金)          |
|------------------------|------------------------------|-----|-----|----|----|--------|--------|--------------|----------------|
| 編修報名學校                 | 編修基本資料                       | 9   | 3   | 1  | 陳  | 大華科技大學 | 弘光科技大學 | 國立臺南護理專科學校 🌕 | <sub>余</sub> ノ |
|                        | and the second second second |     |     |    |    |        |        |              |                |
| junior.nutc.edu.tw 顯示: |                              |     |     |    |    |        | ×      |              |                |
|                        | 警告:資料將被刪除                    | ,刪除 | 後將無 |    |    |        |        |              |                |
| 若該生已有確認報名資料則無法刪除。      |                              |     |     |    |    |        | - 1    |              |                |
|                        | 請問是否確定刪除此                    | 筆資料 | ?   |    |    |        | - 1    |              |                |

防止此網頁產生其他對話方塊。

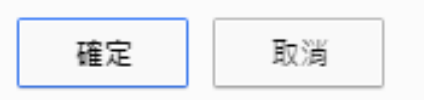

## 報名資料確認3步驟

- 一、列印報名確認檢核報表
- 請先核對報名資料確認是否正確

- 二、選擇報名方式和繳費方式
- 若超過一個以上分區選擇「臨櫃或ATM轉帳繳費」,其報名費資
   料系統將合併為單一張繳費通知單

- 三、報名資料確認
- 若報名「資料已核對無誤」且「報名方式和繳費方式」設定完畢請點選「報名資料確認」按鈕。

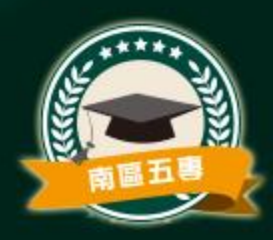

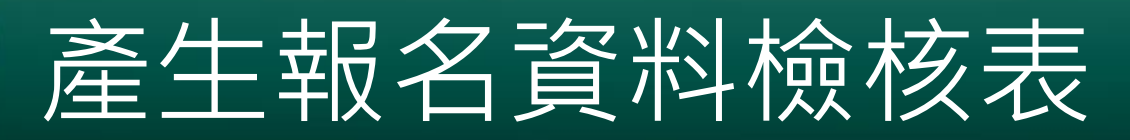

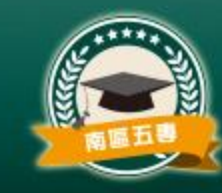

 請點選上方選單→報名資料確認,按下「產生報名資料 檢核表」.

| 報名國中資料設定 ▼ | 報名資料載入 🗸    | 報名資料編修 ▼ | 報名資料確認 | 報名資料列印 🚽 | 系統登出 |  |
|------------|-------------|----------|--------|----------|------|--|
| 學校名稱: 測試22 | 學校代碼: A0002 | 2        |        |          |      |  |

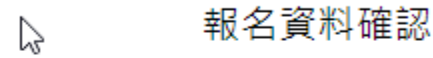

一、列印報名確認檢核報表

1.請核對「報名繳費金額檢核表」否正確。

2.請核對「報名確認檢核表」是否正確。

3.請核對免試生「報名資料檢核表」是否正確。

4.若須要單筆列印「報名資料檢核表」,請至【報名資料編修】匯出列印。

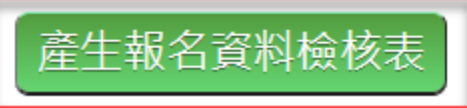

我已檢視報名資料檢核表,確認學生報名資料、報名人數及繳費金額等資料無誤。

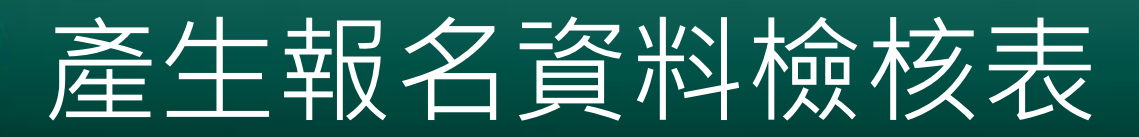

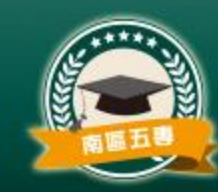

### 按下「產生報名資料檢核表」出現的提醒訊息。

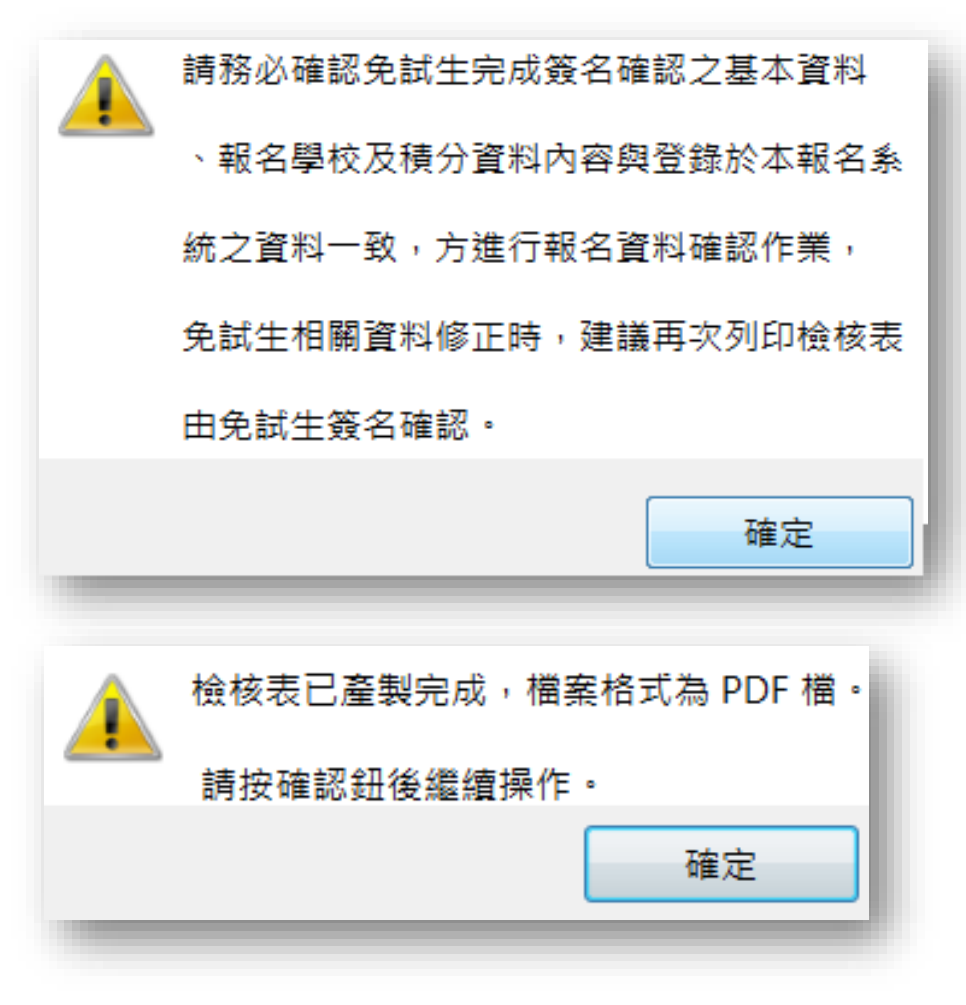

## 報名金額確認

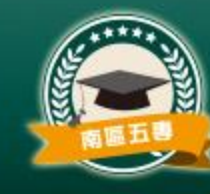

 請老師確認本次 確認資料的報名 人數、實繳報名 費金額是否正確

#### 112學年度全國五專聯合免試入學 報名繳費金額檢核表

報名學校名稱:测試22

資料檢核時間: 2023-02-23 16:50:42

報名人數統計資料

| 報名區    | 一般生 | 中低收入户子女 | 失業户子女 | 低收入户子女 | 總計人數 |
|--------|-----|---------|-------|--------|------|
| 北區     | 0   | 1       | 0     | 1      | 2    |
| 中區     | 1   | 1       | 0     | 0      | 2    |
| 南區     | 1   | 1       | 0     | 1      | 3    |
| 總計人數   | 2   | 3       | 0     | 2      | 7    |
| 收費標準   | 300 | 120     | 0     | 0      |      |
| 應繳金額小計 | 600 | 360     | 0     | 0      | 960  |

| 可拓化世界            | 人數 | 金額  |
|------------------|----|-----|
| ा ∿म्राह् क्रुम् | 7  | 350 |

實繳報名費:610

## 報名資料確認

#### 112學年度全國五專聯合免試入學報名資料檢核表 報名費減免身分別 低收入户子女 報名寿分 一般生 身分證範一篇號 林.名 首音会 性别 5 T150883716 (居智健/人出境證) 氏網 96 年 9 月 6 日 魚口 國民中學應屆畢業生:9半2班2號 住家電話 087235489 透訊 90078 地址 屏東市上林街5號 09445556 行動電話 已報考112年間中教育會考 (8) 其他(英丽戴力棣定) 准考證號碼:11100081 多並利敏(TOEIC)770: 其他(相生學校自訂) (集於截名表洋助線明文件) 教名北国攀枝 **氟名中国學校** 教名南国學校 教育科技大學 國立臺中科技大學 南量料技大學 夏浦 比厚項 比厚项目 積分核算説明 積分 目積分 2 2018年XXX 総本 擔任班級幹部、小老師或社團幹部滿 | 學期。 服務 7 参加校内服務學習課程及活動,或於校外参加志工服務或社 운 말 區廠務滿 25 小時・ 多元 8 \*\* 15 累計嘉獎 2 次,小功 0 次,大功 0 次, 生活 2 表现 表现 ■各 0 夫・小遇 0 夫・夫遇 0 夫・ 种量 肌耐力 達 門極標準 柔軟度 未達 門極標準 推进能 4 的發力 未達 門極標準 心肺耐力 達 門種標準 拉基教育課程成績 0 分 0 找藝優良 0 (以單一學期之百分制成績擇優株計) 局勢身分 異 低收入户子女 身分 2 2 健康與體育 5 學期平均成績 85 分 藝術(或藝術與人文) 5 學期平均成績 75 分 6 6 均衡學習 综合活動 5 學期平均或績 76 分 科技 5 學期平均成績 77 分 因中學生生理輔學紀錄手冊「生涯發展規劃書」中 家長意見 未勾選 五尊 2 2 通性辅导 導師意見 勾選 五尊 辅导教师意见 勾選 五專 合計 25 ● 本人已詳細閱讀招生簡素有關個人資料使用範圍、方式、目的、對象及使用期間等相關

 本人已詳細閣積招生間掌有關個人資料使用範圍、方式、目的、對象及使用期間 規範,並同意招生委員會對於個人資料進行蒐集或處理。
 若有其他比序項目資料,請附上錄篇中學校查驗核素之相關證明文件。

列印日期:2023/3/28 下午 04:21:13

 印出「報名資料檢核表」請學生確認簽名後, 由報名國中留存。

請學生**務必親自**確認簽名

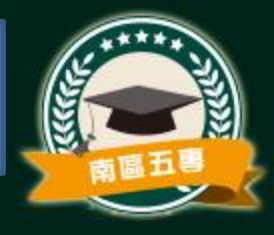

## 各班導師檢核報名狀況

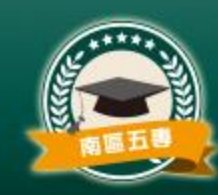

### • 各班導師確認用

|     |      | 112學年度全 | 國五尊聯合免言 | 出入學 報名資  | <b>F料檢核表</b> |    |
|-----|------|---------|---------|----------|--------------|----|
| 服名马 | 年級:3 |         |         |          |              |    |
| 座號  | 姓名   | 减免身分    | 報名北區學校  | 報名中區學校   | 報名南區學校       | 備註 |
| 25  | 李方草  | 中低收入户子女 | 龍華科技大學  | 國立畫中科技大學 | 中華醫事科技大學     |    |

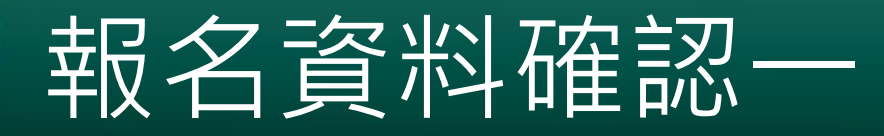

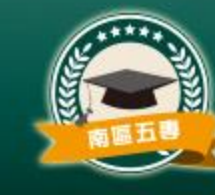

若資料已檢核無誤,請勾選上方「**口我已檢視報名資料檢核表...資料無誤**」

1

2

· 且報名方式和繳費方式設定完成 · 即可按「報名資料確認」按鈕 °

報名資料確認

#### 一、列印報名確認檢核報表

1.請核對「報名繳費金額檢核表」否正確。

2.請核對「報名確認檢核表」是否正確。

3.請核對免試生「報名資料檢核表」是否正確。

4.若須要單筆列印「報名資料檢核表」,請至【報名資料編修】匯出列印。

產生報名資料檢核表

✔ 我已檢視報名資料檢核表,確認學生報名資料、報名人數及繳費金額等資料無誤

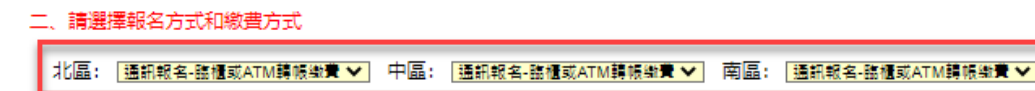

1.若超過一個以上分區選擇「臨櫃或ATM轉帳繳費」,其報名費資料系統將合併為單一張繳費通知單。

2.國中學校承辦人員應於112年6月30日(星期五)15:00前以臨櫃或ATM轉帳方式完成繳費,並將繳 費證明正本攜至報名作業現場供核對,或於報名作業現場以現金繳納。

#### 三、報名資料確認

若報名「資料已檢核無誤」且「報名方式和繳費方式」設定完畢,請點選「報名資料確認」按鈕。

報名資料確認

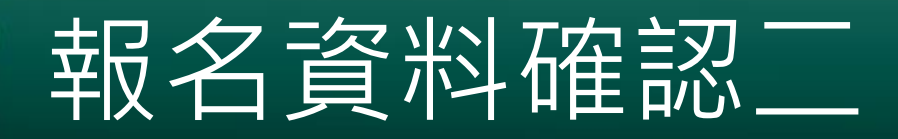

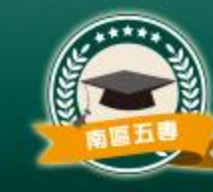

 若有報名資料中尚未完成成績檢核,則會出現下 列提示,並要求回「報名資料編修」頁面進行修 正,會無法進行確認。

| junior.nutc.edu.tw 顯示<br>資料確認失敗!! | - 1 |
|-----------------------------------|-----|
| 請特別注意,資料中尚有部分成積未通過檢核,             |     |
| 請回「報名資料編修」頁面修正後再進行報名資料確認 !!       |     |
|                                   | 確定  |

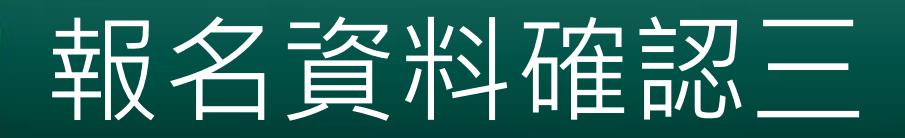

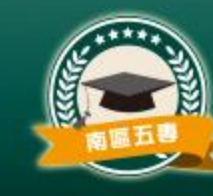

報名資料完成成績檢核,報名資料一但經過確認
 後,該批資料即不得再次修改。

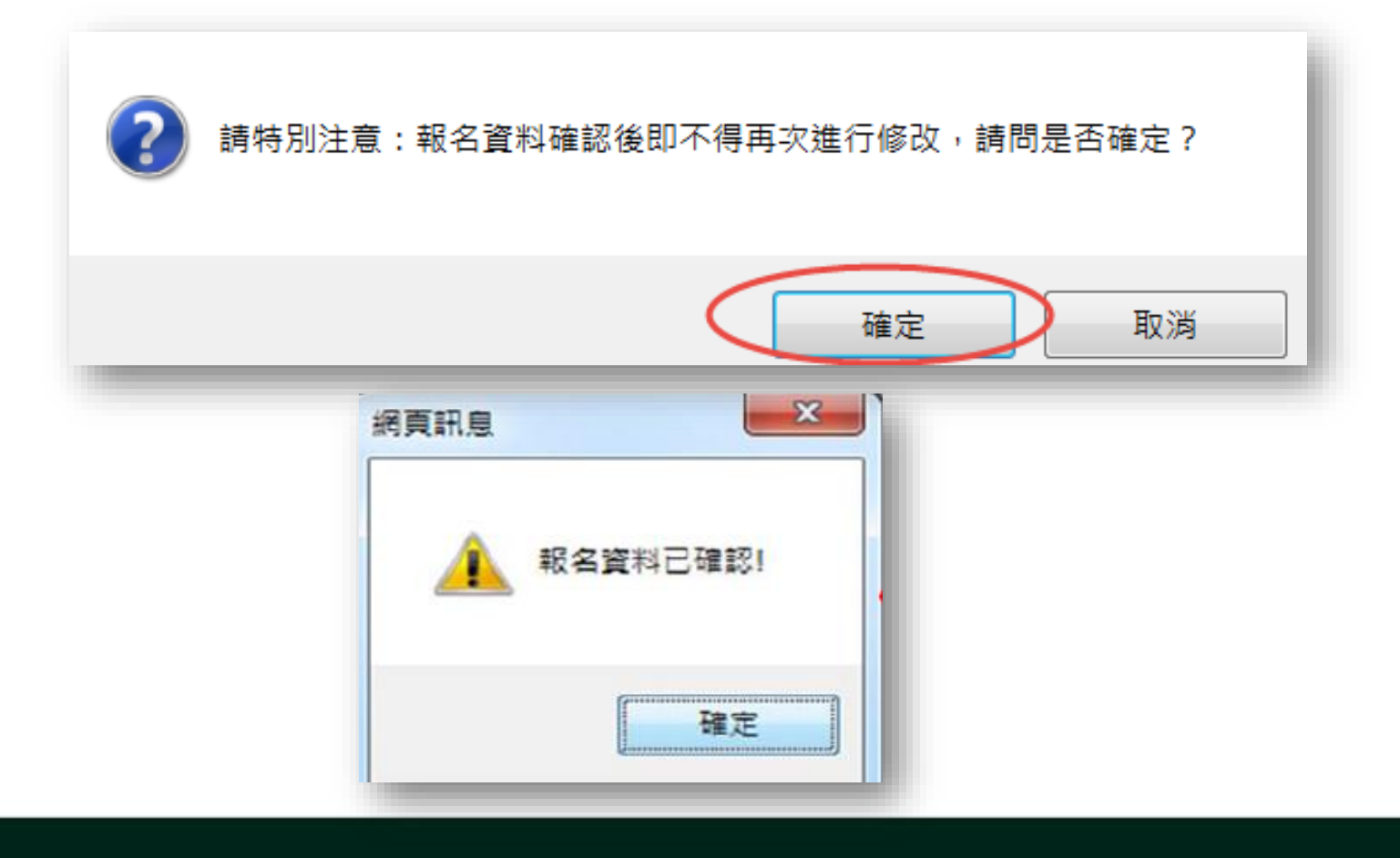

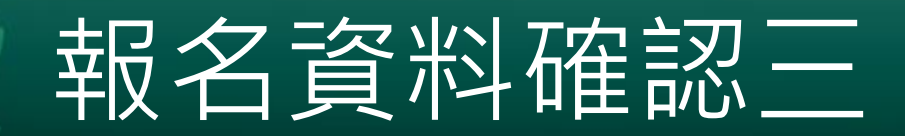

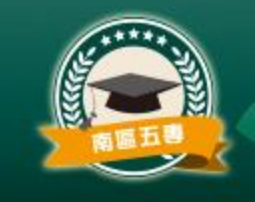

報名資料一經確認後,即無法再編修。

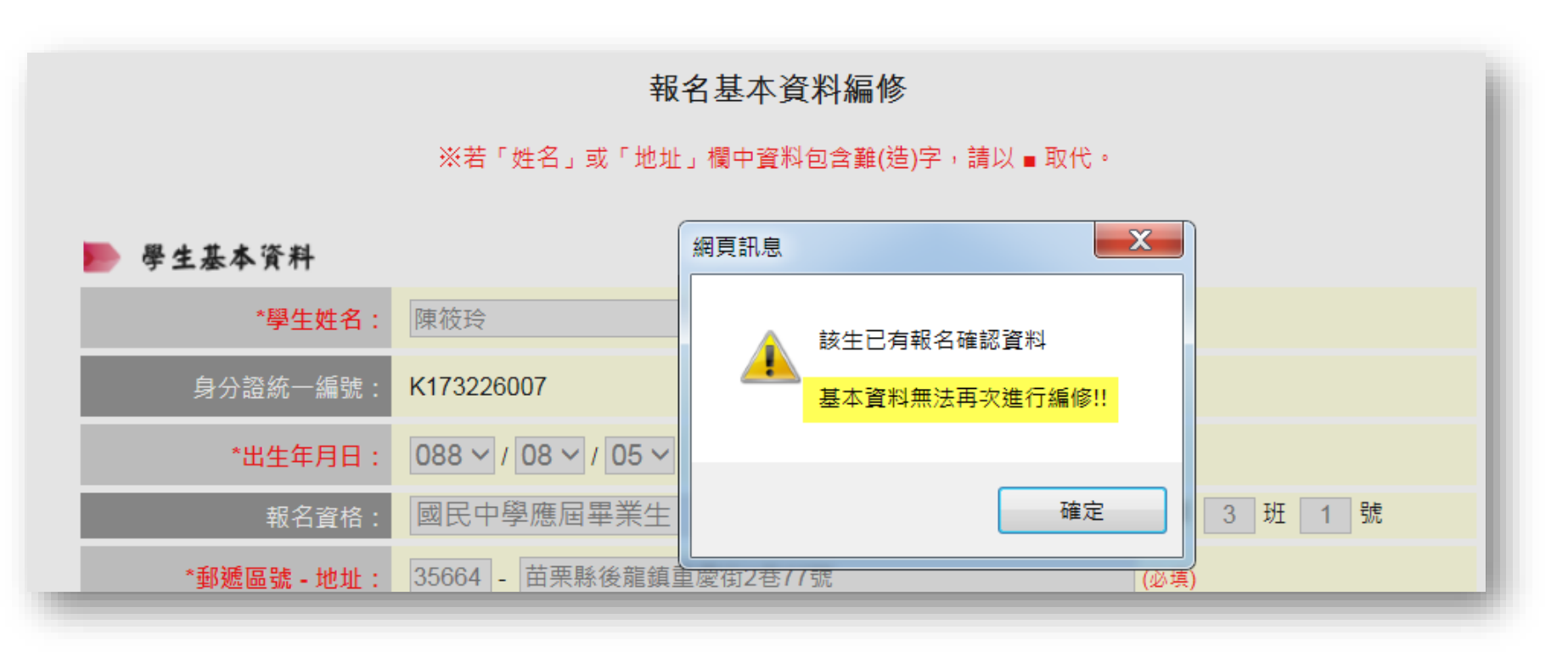

## 報名資料確認四

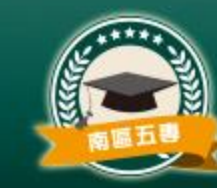

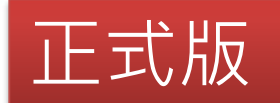

產生報名資料檢核表

✔ 我已檢視報名資料檢核表,確認學生報名資料、報名人數及繳費金額等資料無誤。

二、請選擇報名方式和繳費方式

北區: 通訊報名-臨櫃或ATM轉帳繳費 🗸 中區: 通訊報名-臨櫃或ATM轉帳繳費 🖌 南區: 通訊報名-臨櫃或ATM轉帳繳費 🖌

1.若超過一個以上分區選擇「臨櫃或ATM轉帳繳費」,其報名費資料系統將合併為單一張繳費通知單。

2.國中學校承辦人員應於112年6月 僅供套印積分證名單之用。 書證明正本攜至報名作業現場供 三. 報名資料確認 コム「設定完畢」請點選「報名資料確認」按鈕。 若報名「資料已檢核無誤」且「報2 報名資料確認 匯出資料 匯出資料功能僅供套印積分證明單之用) ● 請特別注意: ,報名資料確認後即不得再次進行修改,請檢查報名資料是否正確無誤。 ..如資料確認後, 再有需集體報名者, 請再次匯入或單筆輸入報名資料, 並於報名系統進行各項報名資料編 修及確認報名。報名系統將以另一筆獨立之報名資料進行處理。

## 練習版-匯出練習資料

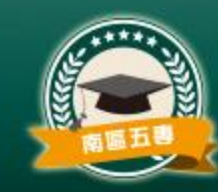

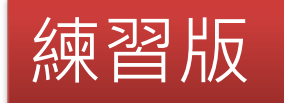

#### ,三、報名資料確認

線習版報名系統將於110年6月11日(星期五)17:00關閉並清空各項資料,為使輸入並經修正處理 之免試生各項資料可延續至正式版報名系統使用,點選下方「練習版專用 - 匯出練習資料」按鈕 後,可將練習系統中完成編修並經檢核正確之資料下載保存,並於正式版報名系統匯入使用,加速 它式告題44.5% 提醒:下載備用,供系統正式開放時上傳使用

報名資料確認(不提供使用)

### 練習版專用 - 匯出練習資料

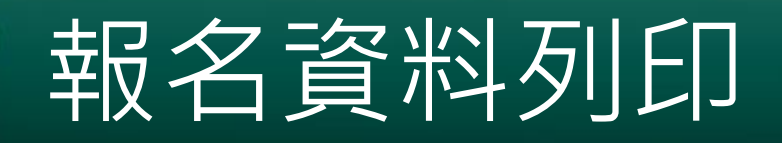

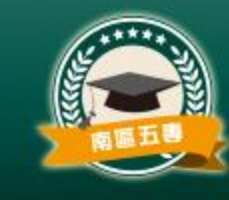

 報名資料確認後可進行繳費單列印,請點選「報名資料列印」→「繳費單、 報名文件」

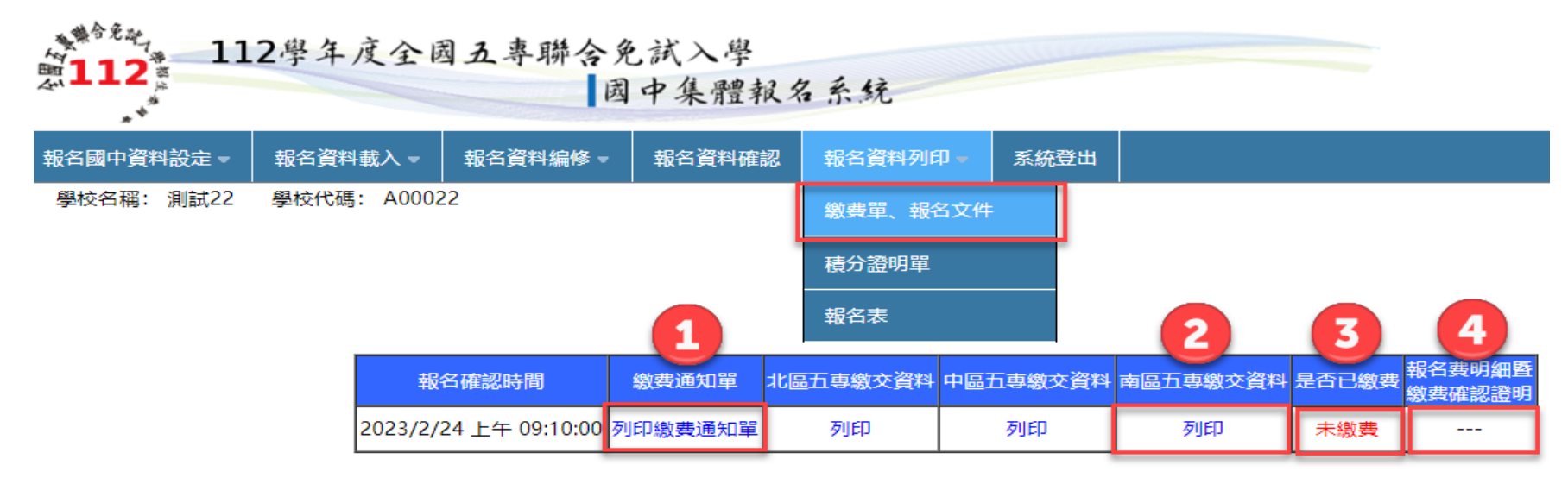

備註:「國中集體報名費明細暨繳費確認證明」列印期間為112年6月21日至7月17日17:00止,請國中學校於系統開放期間自行列印使用。

- 1. 列印繳費通知單
- 2. 列印各區報名繳交資料
- 3. 顯示是否已繳費
- 4. 列印【國中集體報名費明細暨繳費確認證明】,請注意開放列印時間

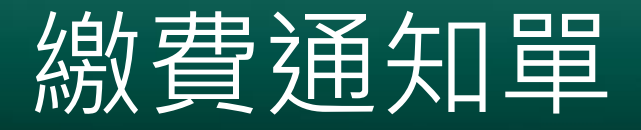

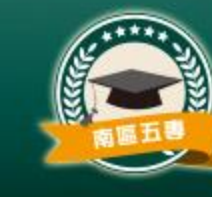

- 列印線費通知單
  - 請依照繳費通知 單以臨櫃或ATM 轉帳方式,完成 繳費作業。三區 報名費一同繳交
  - 影印繳費證明單 隨報名資料寄送 本會。

ο

112學年度全國五專聯合免試入學招生委員會

#### 國中集體報名繳費明細

報名學校名稱:测試22

報名確認時間: 2023/2/24 上午 09:10:00

報名人數統計資料

| 報名區    | 一般生 | 中低收入户子女 | 失業戶子女 | 低收入户子女 | 總計人數 |
|--------|-----|---------|-------|--------|------|
| 北區     | 0   | 1       | 0     | 1      | 2    |
| 中區     | 1   | 1       | 0     | 0      | 2    |
| 南區     | 1   | 1       | 0     | 1      | 3    |
| 總計人數   | 2   | 3       | 0     | 2      | 7    |
| 收費標準   | 300 | 120     | 0     | 0      |      |
| 應繳金額小計 | 600 | 360     | 0     | 0      | 960  |

| 可施作者弗     | 人數 | 金額  |  |
|-----------|----|-----|--|
| 可 "快行手来 其 | 7  | 350 |  |

實繳報名費:610

銀行代碼:0040451 (臺灣銀行城中分行)

戶 名:技專校院招生委員會聯合會

繳費帳號: 38518721890003

繳費金額:610

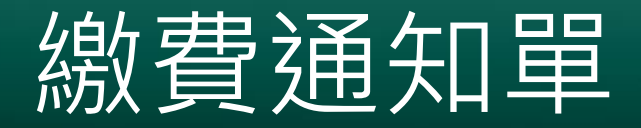

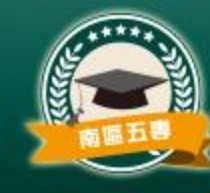

#### 112學年度全國五專聯合免試入學招生國中學校集體報名繳費單 臺灣銀行臨欄繳費單 III接編號:

### > 繳費通知單第二 頁為台銀臨櫃繳 費單

|            |                                                   |          | 製表日期 | 10 | 民國112年2月 | 248 第一聯:繳款人收執聯 |  |  |  |
|------------|---------------------------------------------------|----------|------|----|----------|----------------|--|--|--|
| 繳款人        | 测                                                 | 載22      | 聯絡電話 |    |          | 備註欄            |  |  |  |
| 費用名稱 應繳金額  |                                                   | 應繳金額     | 費用名稱 |    | 應繳金額     | 徽費時間依簡章規定辦理    |  |  |  |
| <b>報名費</b> |                                                   | 610      |      |    |          |                |  |  |  |
|            |                                                   |          |      |    |          |                |  |  |  |
|            |                                                   |          |      |    |          |                |  |  |  |
| 應繳金都       | <b>育合計</b>                                        | NT\$ 610 |      | 應  | 繳金額合計    | · 新臺幣 陸佰壹拾元 整  |  |  |  |
| 轉入行:臺      | 傳人行:臺灣銀行(代號004)、讓人感號 38518721890003 、轉送金瓢: 610 元整 |          |      |    |          |                |  |  |  |

#### 112學年度全國五專聯合免試入學招生國中學校集體報名繳費單

|               |                                                  |          | 2 (5 7 | CUI mouth and it | 一十 中球編出       | 4 -     |  |  |  |
|---------------|--------------------------------------------------|----------|--------|------------------|---------------|---------|--|--|--|
|               |                                                  |          | 製表日期   | :民國112年2月        | 24日 第         | 5二聯:銷帳聯 |  |  |  |
| 數款人           | 测                                                | 載22      | 聯絡電話   |                  | 備註欄           |         |  |  |  |
| 費用            | 名稱                                               | 應繳金額     | 費用名稱   | 應繳金額             | 繳費時間依簡章規定辦理   |         |  |  |  |
| 報名            | 載名費 610                                          |          |        |                  |               |         |  |  |  |
|               |                                                  |          |        |                  |               |         |  |  |  |
|               |                                                  |          |        |                  |               |         |  |  |  |
| 憲徽金書          | 頂合計                                              | NT\$ 610 |        | 應繳金額合計           | ▶ 新臺幣 陸佰壹拾元 整 |         |  |  |  |
| <b>4</b> 人行:畫 | 入行:臺灣銀行(代號004)、轉人振號 38518721890003 、轉振金額: 610 元整 |          |        |                  |               |         |  |  |  |

#### 112學年度全國五專聯合免試入學招生國中學校集體報名繳費單

臺灣銀行臨櫃繳費單

單據編號:

the second second

|                                      |                                                                      | 製表日期:                                         | 民國112年2月24日                                                      |                      | 第三聯:代收單位留存聯                     |
|--------------------------------------|----------------------------------------------------------------------|-----------------------------------------------|------------------------------------------------------------------|----------------------|---------------------------------|
| 繳軟人                                  | <b>3) 14</b> 22                                                      | 連絡<br>電話                                      |                                                                  | 便利                   |                                 |
| 合計新臺幣                                | 新臺幣 陸佰壹拾元 整                                                          | 1                                             |                                                                  | 商店専                  | 北總費軍日前暫不提供便利向出總費                |
| 分行交易                                 |                                                                      | 代收類別                                          | 138519                                                           | 用                    |                                 |
|                                      | 38518721890003                                                       | 應繳並額<br>                                      | 610                                                              | 郵局專用                 | 此數費單目前暫不提供將同繳費                  |
| 製表                                   | 記帳                                                                   | 會計                                            | 主管                                                               |                      |                                 |
| 多利用各銀行<br>轉入行:臺灣<br>請務必填上繳<br>確認是否確繳 | 網路ATM、白動櫃員機(ATM<br>銀行(代號004)、轉人標號:<br>款日期及聯絡電話,以便有問<br>會成功:至臺灣銀行各分行問 | )、各網路銀行<br>385187218900<br>問題時攀絡之用<br>回顧軟集體総名 | 轉賬,本行存戶使用本行設<br>003、轉機金額;610 元整<br>。繳款後約2小時,請務必3<br>學校免繳手續費,免試生個 | 備免轉納<br>至本委員<br>別報名3 | N手續費。<br>會報名系統。<br>N撇手續會新畫幣10元。 |

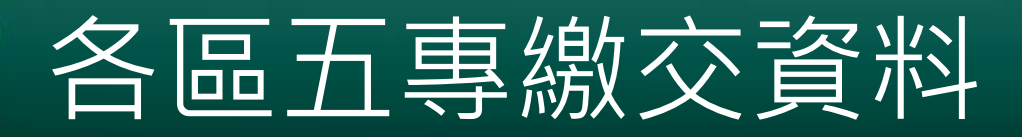

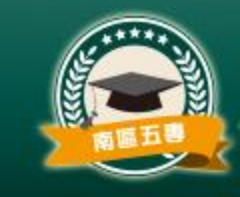

點選各區的列印,可印出各區集體報名所需繳交資
 料。

報名資料列印

| 報名確認時間                | 繳費通知單   | 北區五專繳交資料 | 中區五專繳交資料 | 南區五專繳交資料 | 是否已繳費 | 報名費明細暨<br>繳費確認證明 |
|-----------------------|---------|----------|----------|----------|-------|------------------|
| 2023/2/24 上午 09:10:00 | 列印繳費通知單 | 列印       | 列印       | 列印       | 未繳費   |                  |

備註: 「國中集體報名費明細暨繳費確認證明」列印期間為112年6月21日至7月17日17:00止, 請國中學校於系統開放期間自行列印使用。

## 報名人數統計表(表一)

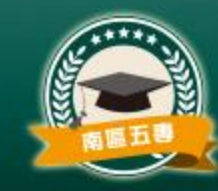

 報名人數統計、 實繳報名費金額
 及繳費證明單黏
 貼。

112學年度南區五專聯合免試入學 報名人数統計表

國中代碼: A00022

表一

國中名稱:測試22

傳真:078038160

手機:0955820507

電話:078060505#14303

E-Mail: peter@mail.nkuht.edu.tw

| 學校代碼     | 報名學校     | 一般生 | 低收入户子女 | 失業戶子女 | 中低收入户子女 | 總計人數 |
|----------|----------|-----|--------|-------|---------|------|
| 105      | 國立高雄科技大學 | 0   | 1      | 0     | 0       | 1    |
| 202      | 南臺科技大學   | 1   | 0      | 0     | 0       | 1    |
| 225      | 中華醫事科技大學 | 0   | 0      | 0     | 1       | 1    |
|          | 總計人數     | 1   | 1      | 0     | 1       | 3    |
|          | 收費標準     | 300 | 0      | 0     | 120     |      |
| <i>M</i> | 总缴金额小計   | 300 | 0      | 0     | 120     | 420  |
|          |          |     |        |       |         |      |

| 可施水老师 | 人數 | 金額        |
|-------|----|-----------|
| 计例件来算 | 3  | 150       |
|       |    |           |
|       |    | 實繳報名費:270 |

國中承辦人:peter

國中教務主任:

注意事项

1. 本表攸關繳費金額,請仔細核算。

2. 煩請國中自行影印一份留存。

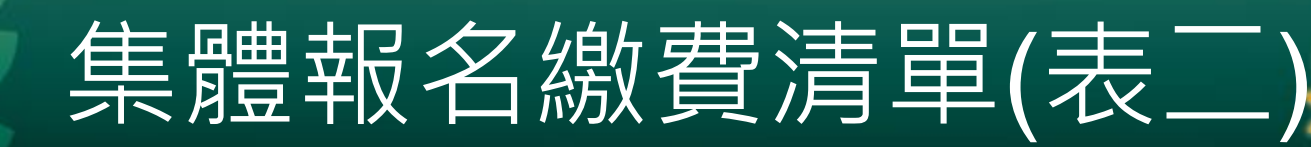

### • 一般生以及中低收入戶子女(減免60%)報名費

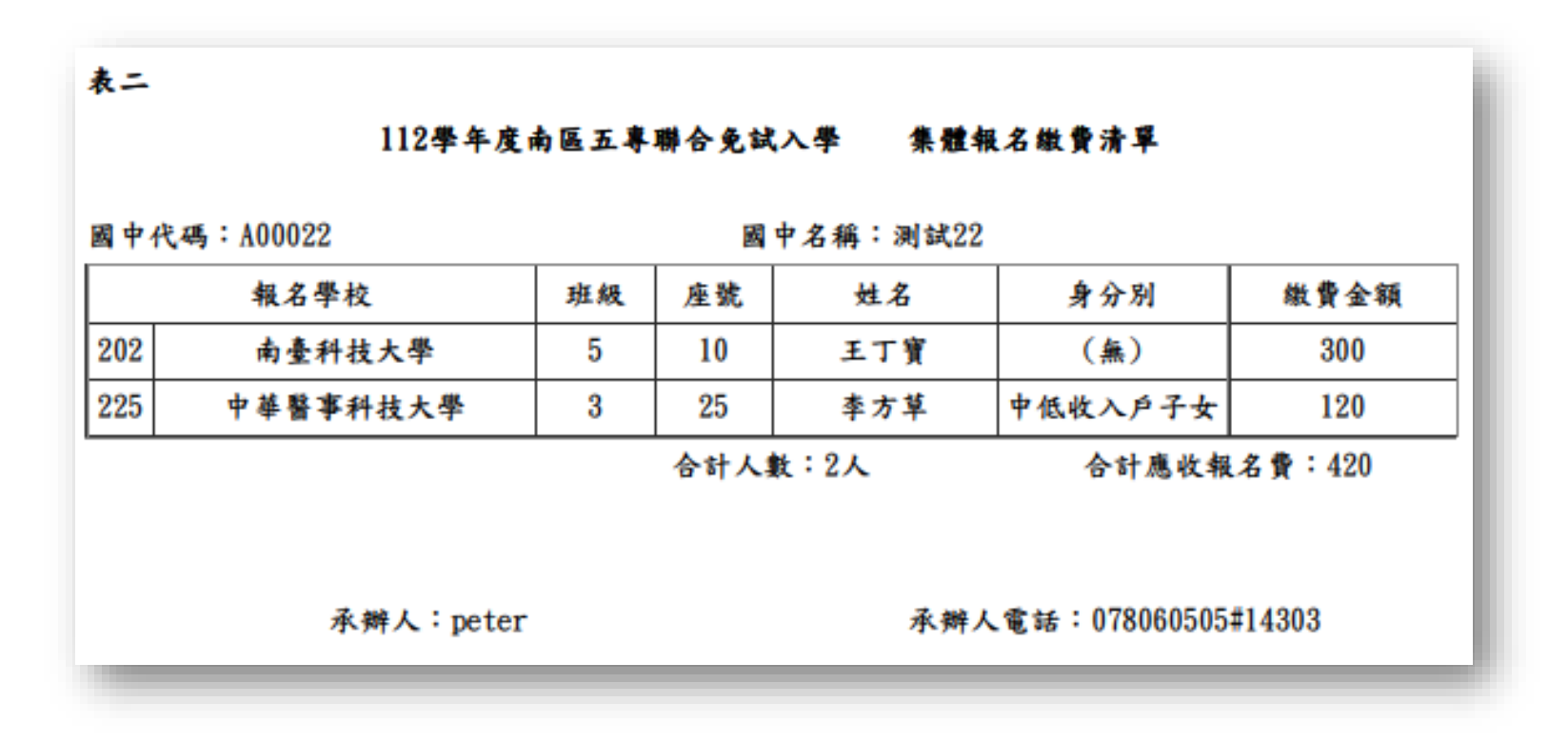

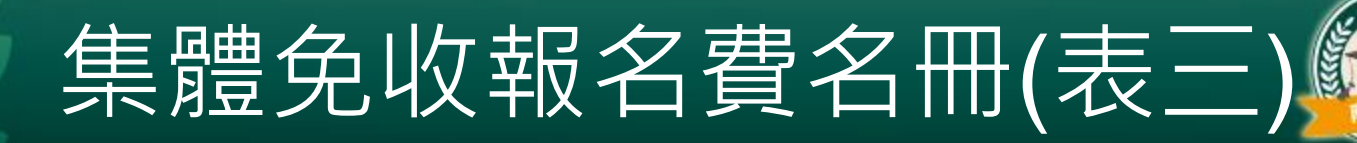

• 低收入戶子女免繳報名費、支領失業給付之子女

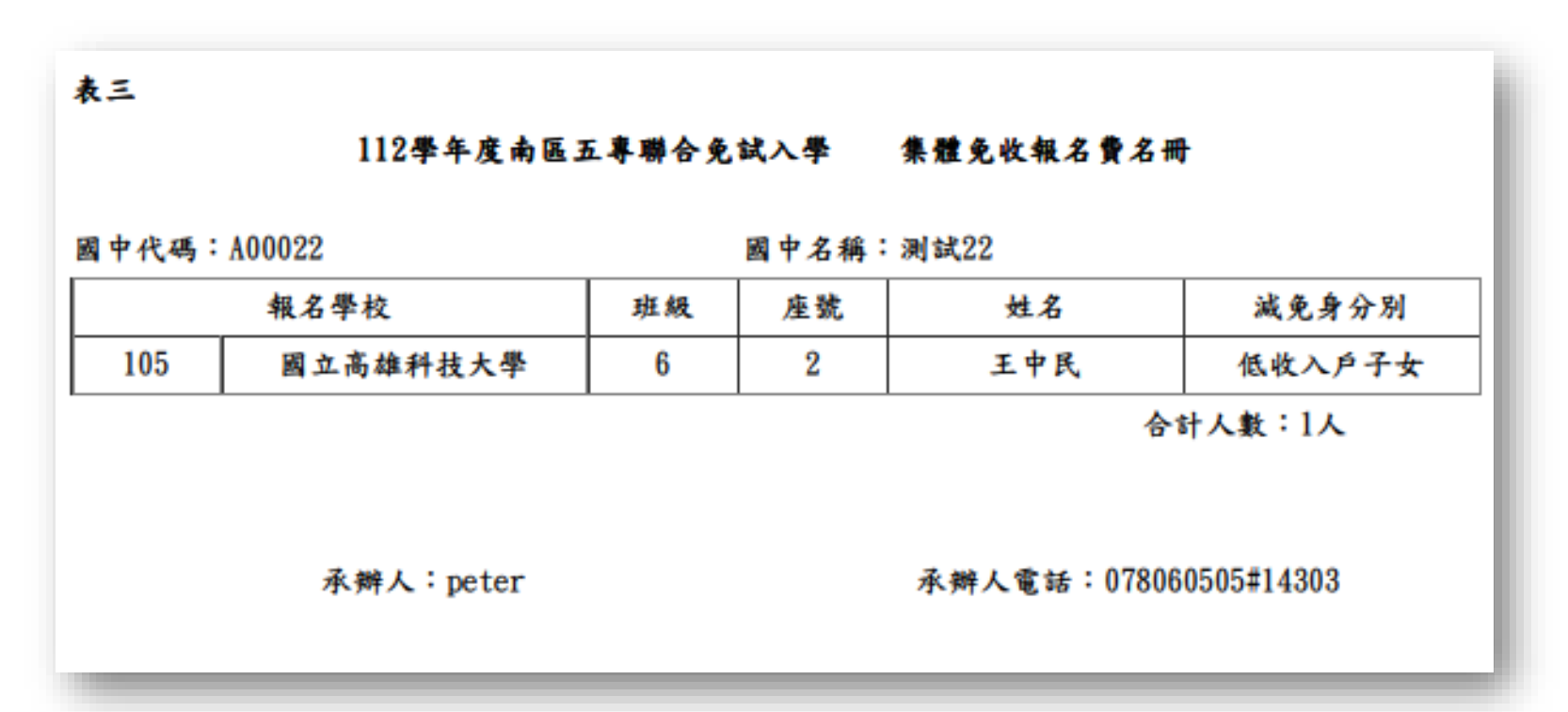

## 報名學生名冊(表四)

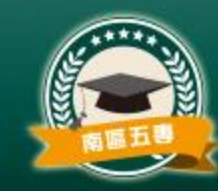

### • 每個招生學校一份報名學生名冊

| 表四             |                | 112學年月    | 度南區五.             | 專聯合免試                   | 入學 報                     | 名攀生名册          |                         |             |                   |                      |                       |    |  |
|----------------|----------------|-----------|-------------------|-------------------------|--------------------------|----------------|-------------------------|-------------|-------------------|----------------------|-----------------------|----|--|
| 國中代碼:          | A00022         |           |                   | 國中名                     | 名稱:測試2                   | 2              |                         |             |                   |                      |                       |    |  |
| 報名學校代          | 碼:105          |           |                   | 表四                      | <i></i>                  | 11 ks 41 * ~ 8 | L 191                   |             |                   |                      |                       |    |  |
| 編號             | 姓名             | 報名身分<br>別 | 报名身分 一般<br>別 (無減免 |                         |                          |                | 112學年度南區五專聯合免試入學 報名學生名冊 |             |                   |                      |                       |    |  |
| 1              | 王中民            |           |                   | 國中代碼:                   | A00022                   | 國中名稱:測試22      |                         |             |                   |                      |                       |    |  |
|                |                |           |                   | 報名學校任                   | え碼:202                   |                |                         | 報名學         | 校校名:南             | 臺科技大學                |                       |    |  |
| 合計總人數<br>寺種生人數 | : 1 人<br>: 0 人 | (報名費      | 無滅免人              | 編號                      | 姓名                       | 報名身分<br>別      | <i>一般</i><br>(無滅免)      | 中低<br>收入户   | 低收入户<br>子女        | 失業戶子<br>女            | 特殊境遇<br>家庭子女<br>(無滅免) | 備註 |  |
| 永辨人:pe         | ter            |           |                   | 1                       | 王丁寶                      |                | ~                       |             |                   |                      |                       |    |  |
|                |                |           |                   | 合計總人妻<br>特種生人妻<br>承辦人:p | t: 1 人<br>t: 0 人<br>eter | (報名賞           | 無滅免人數                   | : 1 人<br>承辨 | ;報名費減身<br>人電話:07( | と人敷: 0<br>8060505#14 | 人)<br>303             |    |  |

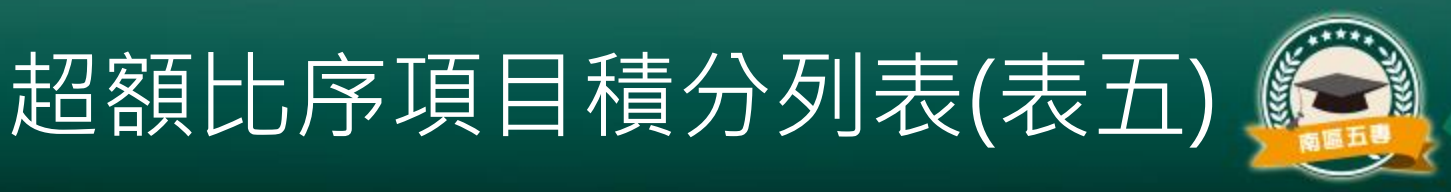

#### 表五

#### 112學年度南區五專聯合免試入學 報名學生超額比序項目積分列表

國中代碼: A00022

國中名稱:测試22

| 編號 | 身分證字號      | 姓名  | 競賽  | 服務<br>學習 | 日常生<br>活表現 | 體適能 | 多元學<br>習表現 | 技藝<br>優良 | 弱勢<br>身分 | 均衡<br>學習 | 適性<br>輔導 | 合計<br>積分 |
|----|------------|-----|-----|----------|------------|-----|------------|----------|----------|----------|----------|----------|
| 1  | S121556950 | 李方草 | 3   | 7        | 3          | 6   | 16         | 3        | 2        | 6        | 3        | 30       |
| 2  | T123770557 | 王丁寶 | 2   | 7        | 2          | 4   | 15         | 2        | 0        | 6        | 3        | 26       |
| 3  | DB30005544 | 王中民 | 1.5 | 6        | 4          | 6   | 16         | 1        | 2        | 6        | 3        | 28       |

承辨人:peter

承辦人電話:078060505#14303

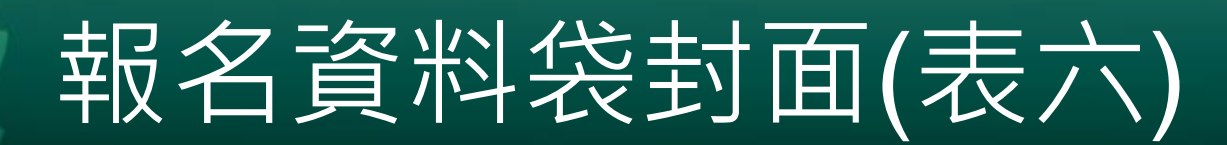

- 每個學校一張,依報
   名學生名冊序號順序
   分別裝袋或綁成一束
   。
- 於規定時間內,親赴
   或郵寄至本會報名。

| (-)     | 本月<br>資料<br>請信 | <b>&amp; 两112学年度南區3</b><br>4袋外面或置於各校<br>& 粮名招生學校之順<br>: 惟芸數署太多,相 | E 导聯合免锢入学育科策封面,本封面請張貼2<br>報名資料之最前面<br>序,將各校報名資料袋置於資料袋中或绑成一<br>名表、音應證明書及結別加分證明書赴账里。 |
|---------|----------------|------------------------------------------------------------------|------------------------------------------------------------------------------------|
| 實料袋內容   |                |                                                                  |                                                                                    |
| 根名人款合计  | 1 人            | 電子邮件                                                             | peter@mail.nkuht.edu.tw                                                            |
|         |                | 傳真電話                                                             | 078038160                                                                          |
| 失業補助    | 0人             | 聯絡電話                                                             | 078060505#14303                                                                    |
| 中低收入户子女 | 0人             | 承辨人                                                              | peter                                                                              |
| 低收入户子女  | 1 人            | 國中名稱                                                             | 测试22                                                                               |
| 無滅免學生人數 | 0 人            | 国中代码                                                             | A00022                                                                             |
| 招生學校代碼  | 105            | 招生學校名稱                                                           | 國立高雄科技大學                                                                           |

資料袋封面

### 招生學校資料檢核表(表七)

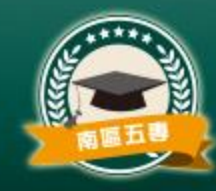

 國中端承辦人勾稽 檢核附件,各區分 別郵寄。 表七

#### 112學年度南區五專聯合免試入學 招生學校資料檢核表

國中代碼:A00022

國中名稱:測試22

果約茶料(5(を約~3))

| 代號  | 學校名稱       | 人數 | 國中報名序號 | 叛名表件 | 點收 |
|-----|------------|----|--------|------|----|
| 105 | 國立高雄科技大學   | 1  | 1 - 1  |      |    |
| 109 | 國立澎湖科技大學   | 0  |        |      |    |
| 112 | 國立高維餐旅大學   | 0  |        |      |    |
| 202 | 南臺科技大學     | 1  | 1 - 1  |      |    |
| 204 | 嘉南藥理大學     | 0  |        |      |    |
| 207 | 辅英科技大學     | 0  |        |      |    |
| 211 | 正修科技大學     | 0  |        |      |    |
| 215 | 高苑科技大學     | 0  |        |      |    |
| 225 | 中華醫事科技大學   | 1  | 1 - 1  |      |    |
| 232 | 美和科技大學     | 0  |        |      |    |
| 241 | 文藻外語大學     | 0  |        |      |    |
| 247 | 東方設計大學     | 0  |        |      |    |
| 502 | 國立臺南護理專科學校 | 0  |        |      |    |
| 503 | 國立臺東專科學校   | 0  |        |      |    |
| 604 | 樹人醫護管理專科學校 | 0  |        |      |    |
| 605 | 慈惠醫護管理專科學校 | 0  |        |      |    |
| 607 | 敏急醫護管理專科學校 | 0  |        |      |    |
| 609 | 育英醫護管理專科學校 | 0  |        |      |    |
| 610 | 紫仁醫護管理專科學校 | 0  |        |      |    |
|     |            |    |        |      |    |
|     |            |    |        |      |    |
|     |            |    |        |      |    |
|     |            |    |        |      |    |
|     |            |    |        |      |    |
|     |            |    |        |      |    |

報名總人數 3

國中教務處職章:測試22

永辨人員戳章:peter

## 報名信封封面

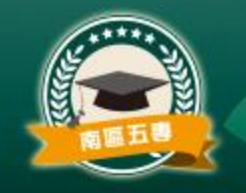

地址:

國立高雄餐旅大學行政大樓 4 樓812301 高雄市小港區松和路 1 號

報名信封封面-集報

| 勝足      | 國內快封                             | t<br>斉             |
|---------|----------------------------------|--------------------|
|         | □聯合免試入學報名表 ( 附費相關文件 )            | □銀行匯款單收據影印本或郵政匯票正本 |
| 地<br>起: | € 10 7 8 0 6 0 5 0 5 # 1 4 3 0 3 | æ<br>#<br>peter    |

112 學年度南區五專聯合免試 入學招生委員會 收

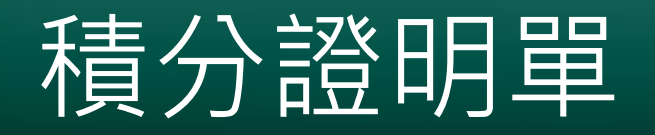

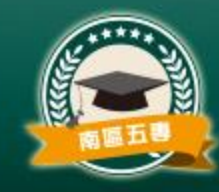

## ▶ 點選「報名資料列印」 ▶ 列印「積分證明單」

• 請先**勾選學生**後, 按下「**積分證明單**」

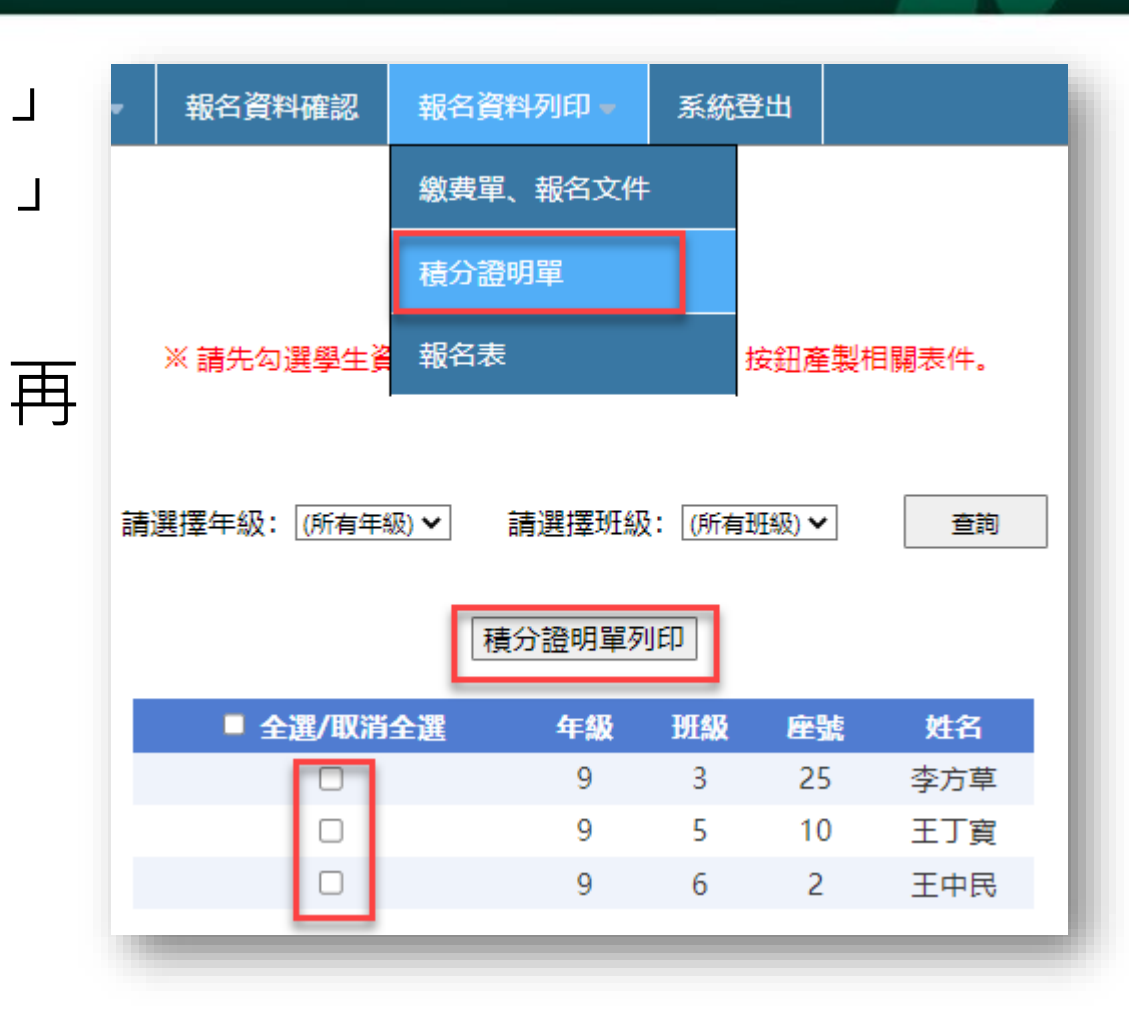

#### 112學年度主專入學專用聯合免試入學超額比序項目積分證明單

就請圖中:测試22

就讀圖中代碼: A00022

| 比    | 序項目             | 積分核算說明                                                                                    | <b>單項</b><br>積分 | 比序項<br>目積分 |
|------|-----------------|-------------------------------------------------------------------------------------------|-----------------|------------|
|      | 競赛              | 2020年XXX                                                                                  | 3               |            |
|      | 服務學習            | 擔任班級幹部、小老師或社團幹部滿 2 學期。<br>參加校內服務學習課程及活動,或於校外參加志工服務或社區<br>服務滿 30 小時。                       | 7               |            |
| 多荣智观 | 日常<br>生活现<br>評量 | 累計嘉獎 0 夫,小功 1 夫,大功 0 夫,<br>警告 0 夫,小通 0 夫,大過 0 夫,                                          | 3               | 16         |
|      | 维通能             | 肌耐力 進 門槛標準<br>条軟度 進 門檻標準<br>時發力 進 門檻標準<br>心跡耐力 進 門檻標準                                     | 6               |            |
| 找    | 整量良             | 技藝教育課程成績 90 分<br>(以單一學期之百分制成績擇優採計)                                                        | 3               | 3          |
| 肠势身分 |                 | 具 中低收入户子女 身分                                                                              | 2               | 2          |
| 均衡學習 |                 | 健康與體育 5 學期平均成績 75 分<br>藝術(或藝術與人文) 5 學期平均成績 85 分<br>綜合活動 5 學期平均成績 90 分<br>科技 5 學期平均成績 58 分 | 6               | 6          |
|      |                 |                                                                                           | -               | -          |

### 可印出該名學生的積分證明單,需請學校蓋

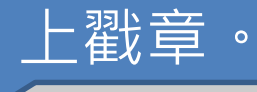

30

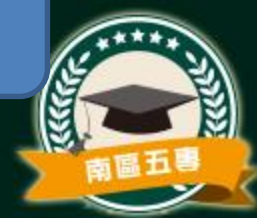

合) 此讀圖中學校觀章:

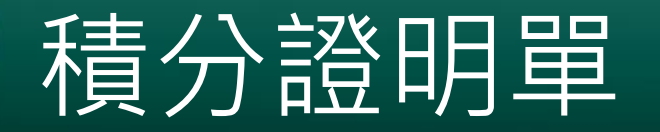

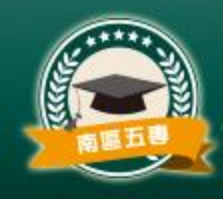

| 積分證明單列印<br>來源    | 說明                           |
|------------------|------------------------------|
| 國中端校務系統          |                              |
| 集報系統正式版          | 1.資料確認後才可列印<br>2.只可使用於報名開放時間 |
| 集報系統練習版          | 1.無需確認可列印<br>2.只可使用於練習版開放時間  |
| 聯合會積分證明<br>單列印系統 | 1.開放時間較長<br>2.需重新匯入報名資料      |

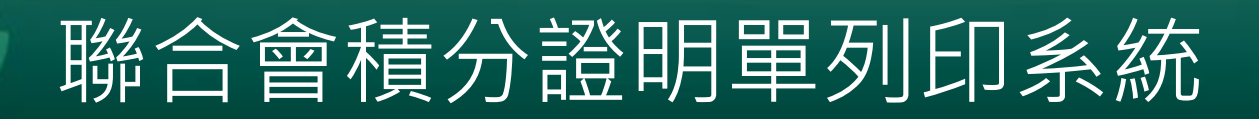

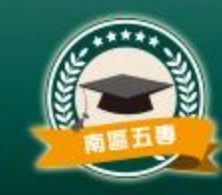

### ■系統連結將放置於112學年度南區五專聯合免試 入學網:<u>http://s5.nkuht.edu.tw/</u>

### ■開放時間:112年5月12日(五)~8月31日(四)止

## 報名表列印

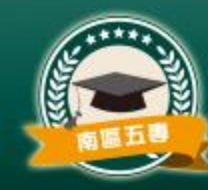

#### 報名表列印

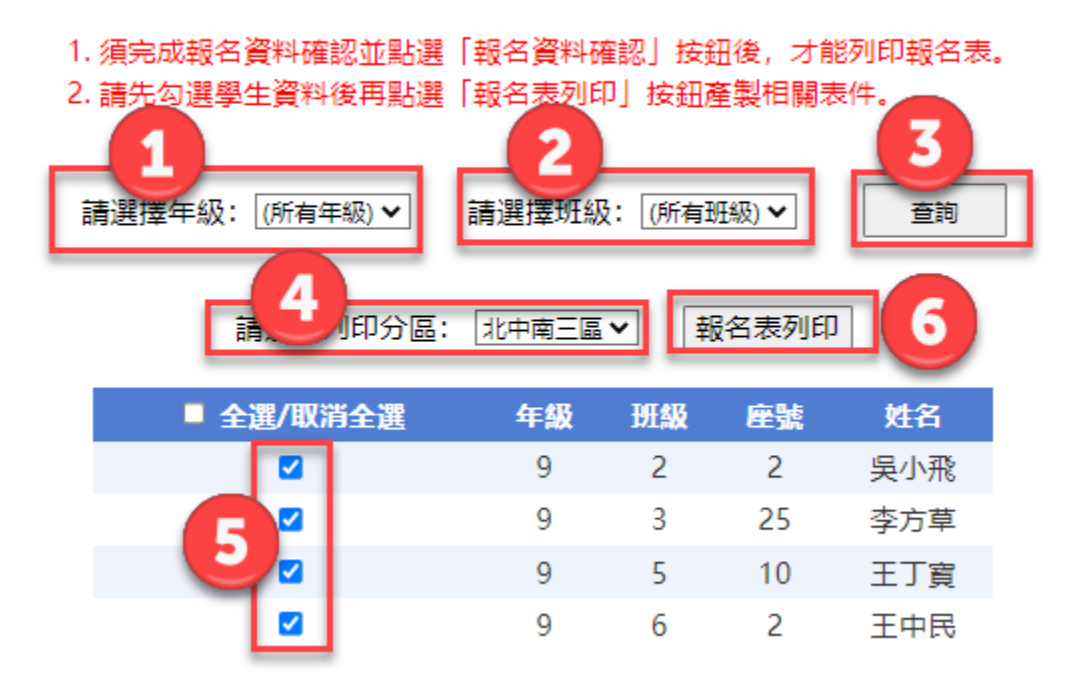

### 說明:

- 1. 挑選查詢報名學生年級
- 2. 挑選查詢報名選生班級
- 3. 依照查詢條件列出報名學生
- 4. 挑選報考區域
- 5. 勾選要列印報名表的學生
- 6. 列印勾選學生的報名表

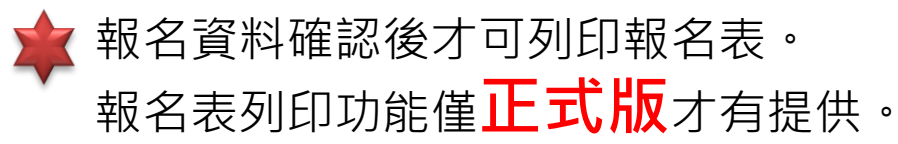

## 報名表列印

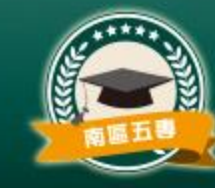

| 集體報                                | 名                          | 112學年度南區五專聯合免試入學報名表             |                    |                                  |             |             |            |             |               |                   | 身分生               |  |
|------------------------------------|----------------------------|---------------------------------|--------------------|----------------------------------|-------------|-------------|------------|-------------|---------------|-------------------|-------------------|--|
| ※置す<br>く免試点                        | P 報名序的<br>1 時勿堪)           | t 招生<br>単枚<br>第> 名稿             | 南臺科                | +技大學                             | ļ           |             | 代碼         | 2           | )2            | <b>楽売1</b><br><請勿 | <b>《扁號</b><br>項第2 |  |
| 報名多                                | 分                          |                                 | 住民文化及              | 語言                               | 能力制         | 计明者         |            |             |               |                   |                   |  |
| 姓名                                 |                            | 吴小飛                             | *                  | 国民办公共工品彩印文教印度                    |             |             |            |             |               |                   |                   |  |
| 身分類<br>統一編1                        | t<br>使                     | E2673104                        |                    | 四八方方理上因为中本和阳是<br>(請實貼)           |             |             |            |             |               |                   |                   |  |
| 82C8                               | 有合法居                       | 智身分之外菌带生(填具总智敏银                 | 一級数)               | 身分證新                             | i-#         | 512         | 出 4        | 「牛」         | 日請彩           | 中清晰               |                   |  |
| 出生<br>年月日                          | 出生<br>年月日 民國 97 年 12 月 6 日 |                                 |                    |                                  |             | L取得1<br>ロ名3 | ■民身<br>尊影印 | 分證者<br>本(浮) | · · 可用<br>占於背 | 月健保卡正面<br>面相關證明:  | 影印本<br>2件浮贴       |  |
| 就讀<br>國中                           |                            | 測試22(A00                        |                    | 表)代替。<br>2. 在量已具有合法居留身分之外圆琴生之居留镫 |             |             |            |             |               |                   |                   |  |
| 國民中學應屆畢業生:9年2班2號<br>都印本或人出現許可證都印本。 |                            |                                 |                    |                                  |             |             |            |             |               |                   |                   |  |
| 通訊 90078                           |                            |                                 |                    |                                  |             |             | 住穿         | 電話          |               | 077235            | \$5469            |  |
| 地址                                 |                            | 號                               |                    | 行動電話 093                         |             |             | 093145     | 31455554    |               |                   |                   |  |
| e                                  | 報考11                       | 2年國中教育會考                        | 准考證子               | 此碼:11                            | 1100081     | ※此欄由招生委員會填寫 |            |             |               | 真窝                |                   |  |
| 比序                                 | 項目                         | 證明文件書                           | 己明                 | <b>浮贴镫</b><br>明文件                | 國中學校<br>證明單 | 積上          | 分限         | 核積          | 算分            | 初核                | 複核                |  |
| ş 3                                | 說賽                         | 競賽得獎證明或獎狀                       |                    |                                  |             | 7           |            |             |               |                   |                   |  |
| 元 月<br>學 8                         | 服務<br>単習                   | 就讀圖中或校外服務員<br>務時數證明             | L位出具之服             |                                  |             | 7           | 16         |             |               |                   |                   |  |
| 習日                                 | 常生活<br>现評量                 | 因民中學學生個人成的                      | 證明單                |                                  |             | 4           | 10         |             |               |                   |                   |  |
| 現體                                 | 適能                         | 躄遗能檢测站成績證明<br>檢測網路護照成績證明        | l或躄適能<br>I         |                                  |             | 6           |            |             |               |                   |                   |  |
|                                    | 建立                         | 法基於官课段式错误。                      |                    |                                  |             | 3           |            |             |               |                   |                   |  |
| 技藝                                 | R. R.                      | an an an an an an an an         |                    |                                  |             |             |            |             |               |                   |                   |  |
| 技藝<br>弱勢                           | 身分                         | 低收入戶、中低收入戶,<br>屬支領失黨給行或特殊時<br>明 | 直系血视算舰<br>1.遇家庭子女镫 |                                  |             | 1           | 2          |             |               |                   |                   |  |

| 礼报名表附上下列文件共件:                                                                                                    | 2 BH 1  |
|----------------------------------------------------------------------------------------------------|---------|
| 1) □報名費繳款證明文件影印本 (参加國中集體報名者由學校統一繳納)                                                                                                    |         |
| 2)□學歷或同等學力證明文件影印本 (參加圖中集體報名者免繳)                                                                                                    | Mr. A.  |
| 3)特種身分證明: (须檢附之身分證明文件,請參閱簡章第70頁說明。原住民生免缴)                                                                                                    |         |
| □身障生、□政府派外人員子女巡囚就讀、□境外科技人才子女來臺就讀、□兼藏生、□係                                                                                                    | 6生、     |
| □退伍軍人 (揮一徽附昼明文件影印本)                                                                                                    |         |
| 4)□低收入戶證明、□中低收入戶證明、□直系血親尊親屬支領失業給付之子                                                                                                    | 女證明、    |
| □特殊境遇家庭子女證明(擇一繳附)                                                                                                    |         |
| 5) [112學年度五專入學專用免試入學超額比序項目積分證明單正本                                                                                                    |         |
| 6)                                                                                                    |         |
| 7) □其他                                                                                                    |         |
| 8) □其他                                                                                                    |         |
| E:免試生報名之各項證明資料請影印縮小,浮貼於本黏貼表規定處,若項目不數使用請自行註                                                                                                    | 明蓝向下黏贴。 |
| (1)報名 報告 (1)報告 (1)報告 (1)報告 (1)報告 (1)報告 (1)報告 (1)報告 (1)報告 (1)報告 (1)報告 (1)報告 (1)報告 (1)報告 (1)報告 (1)報告 (1)報告 (1)報告 (1)報告 (1)報告 (1)報告 (1)報告 (1)報告 (1)報告 (1)報告 (1)報告 (1)報告 (1)報告 (1)報告 (1)報告 (1)報告 (1)報告 (1)報告 (1)報告 (1)報告 (1)報告 (1)報告 (1)報告 (1)報告 (1)報告 (1)報告 (1)報告 (1)報告 (1)報告 (1)報告 (1)報告 (1)報告 (1) (1) (1) </td <td>(報名表首頁)</td> | (報名表首頁) |

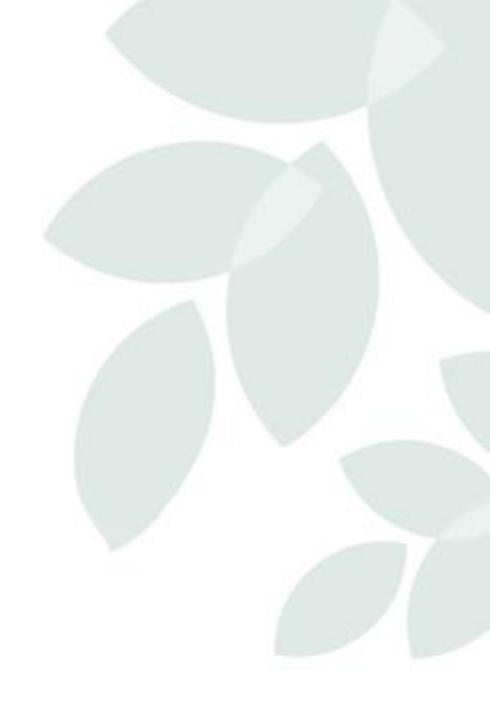

### Q & A

## 敬請指教

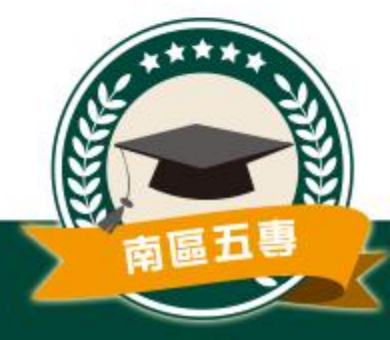